http://photoshoptutorials.ws/photoshop-tutorials/photo-manipulation/how-to-create-a-surreal-traveling-house-photo-manipulation-in-photoshop.html

# **Reizend huis**

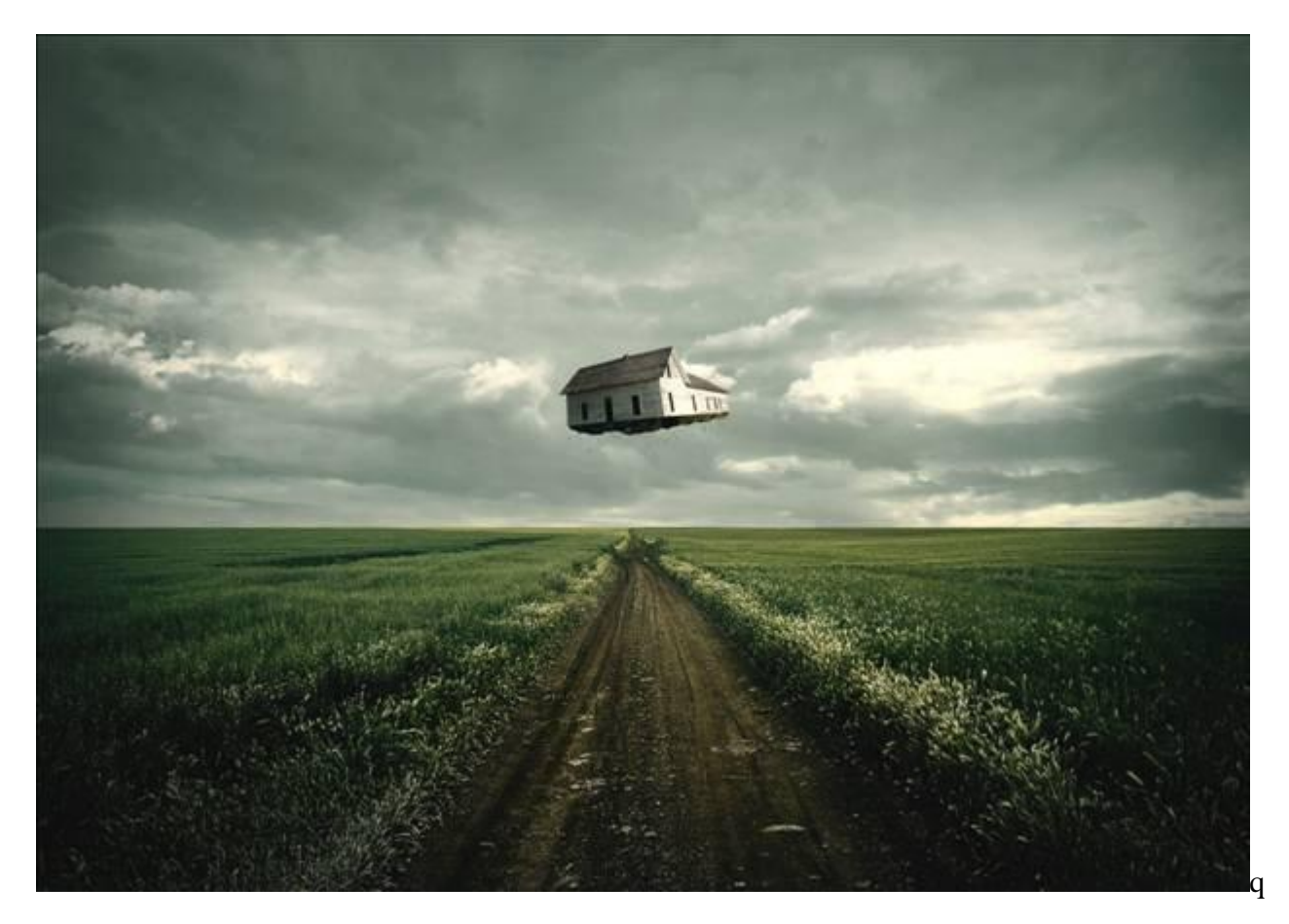

Nodig: zandige straat ; cracked afbeelding ; oud huis ; eiland ; snow penselen

# Stap 1: Nieuw document

| Name:               | Untitled-1    |                  |     | ОК             |
|---------------------|---------------|------------------|-----|----------------|
| Preset: Custom      |               | •                |     | Cancel         |
| Size:               |               |                  | *   | Save Preset    |
| Width:              | 3508          | pixels           | •   | Delete Preset  |
| Height:             | 2480          | pixels           | •   |                |
| Resolution:         | 300           | pixels/inch      | •   | Device Central |
| Color Mode:         | RGB Color 👻   | 8 bit            |     |                |
| ackground Contents: | Transparent   |                  | +   | Image Size:    |
| Advanced            |               |                  |     | 24.9M          |
| Color Profile:      | Working RGB:  | sRGB IEC61966-2. | 1 🔻 |                |
| Pixel Aspect Ratio: | Square Pixels |                  | -   |                |

; Transparant

## Stap 2: de achtergrond

Land en lucht creëren. Open de afbeelding "Sand Road 03"; kopieer en plak op je nieuwe werk document; maak passend voor dit canvas; noem de laag "veld":

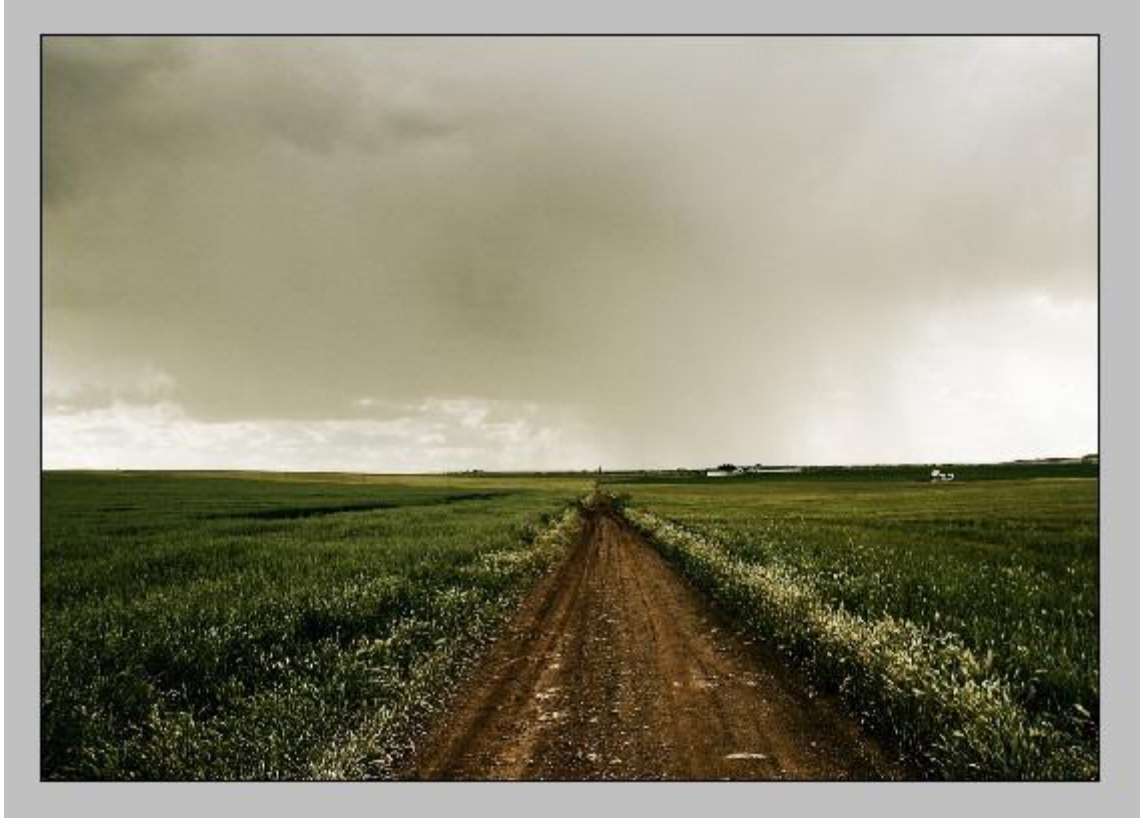

Met Vrije Transformatie (Ctrl + T) pas je de grootte van de afbeelding aan:

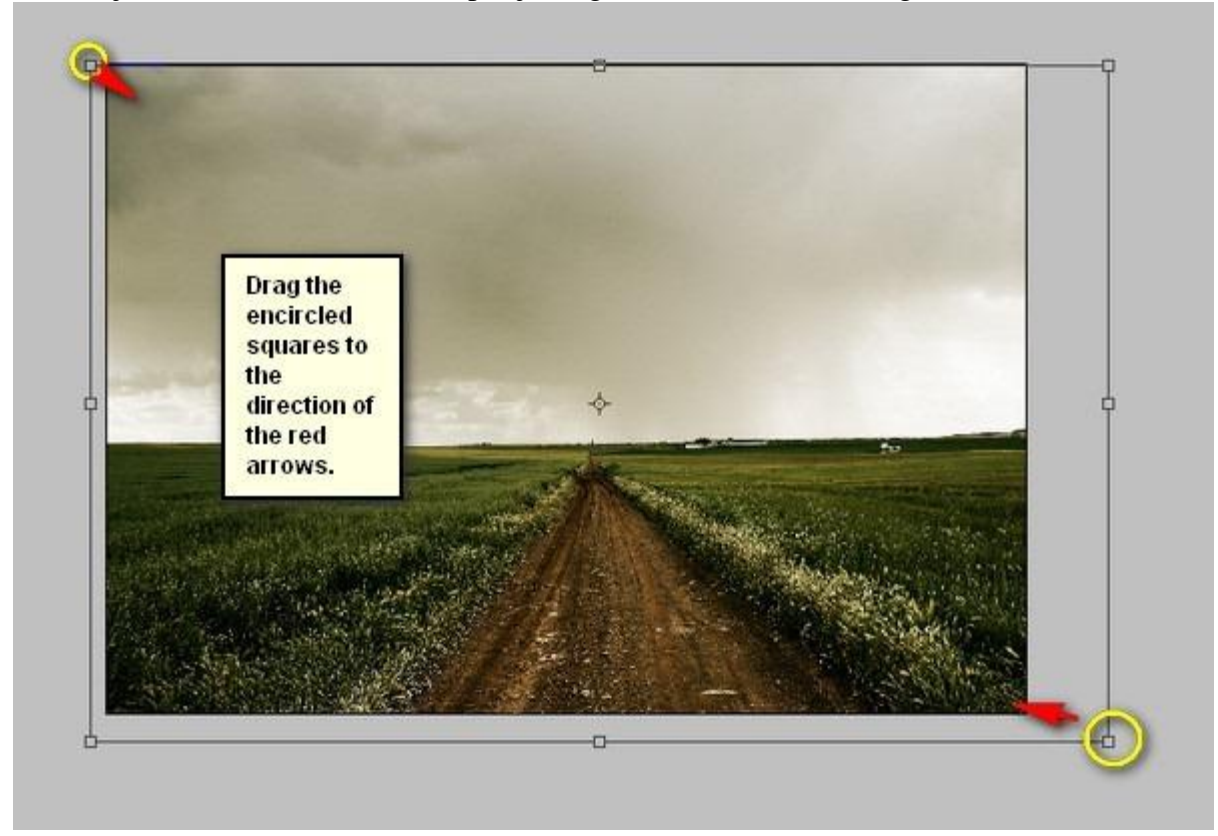

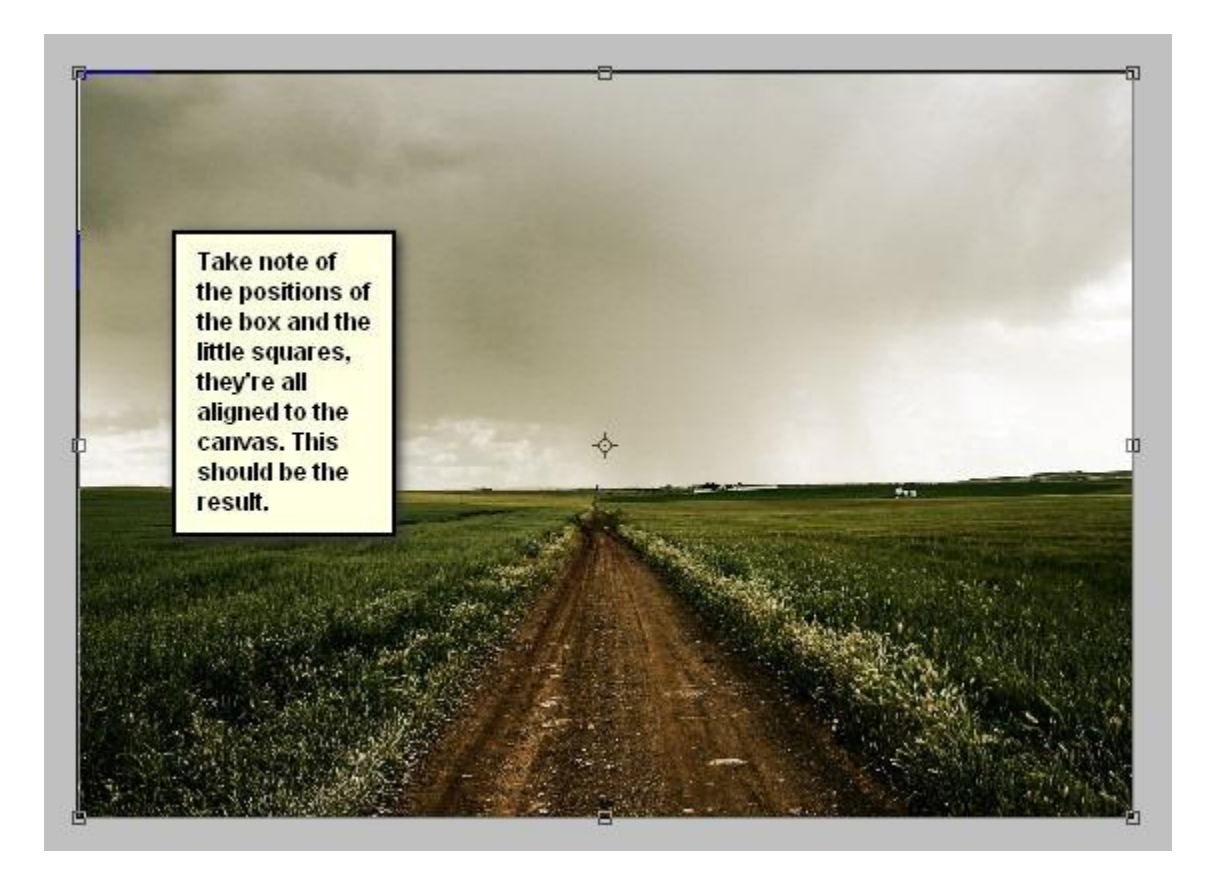

Nu de lucht: open afbeelding met cracked ondergrond, rechthoekige selectie maken boven de lucht:

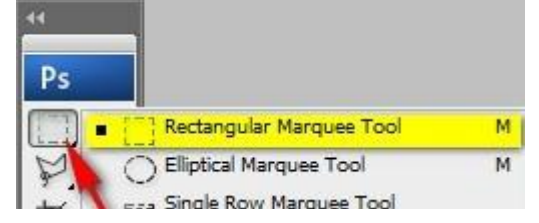

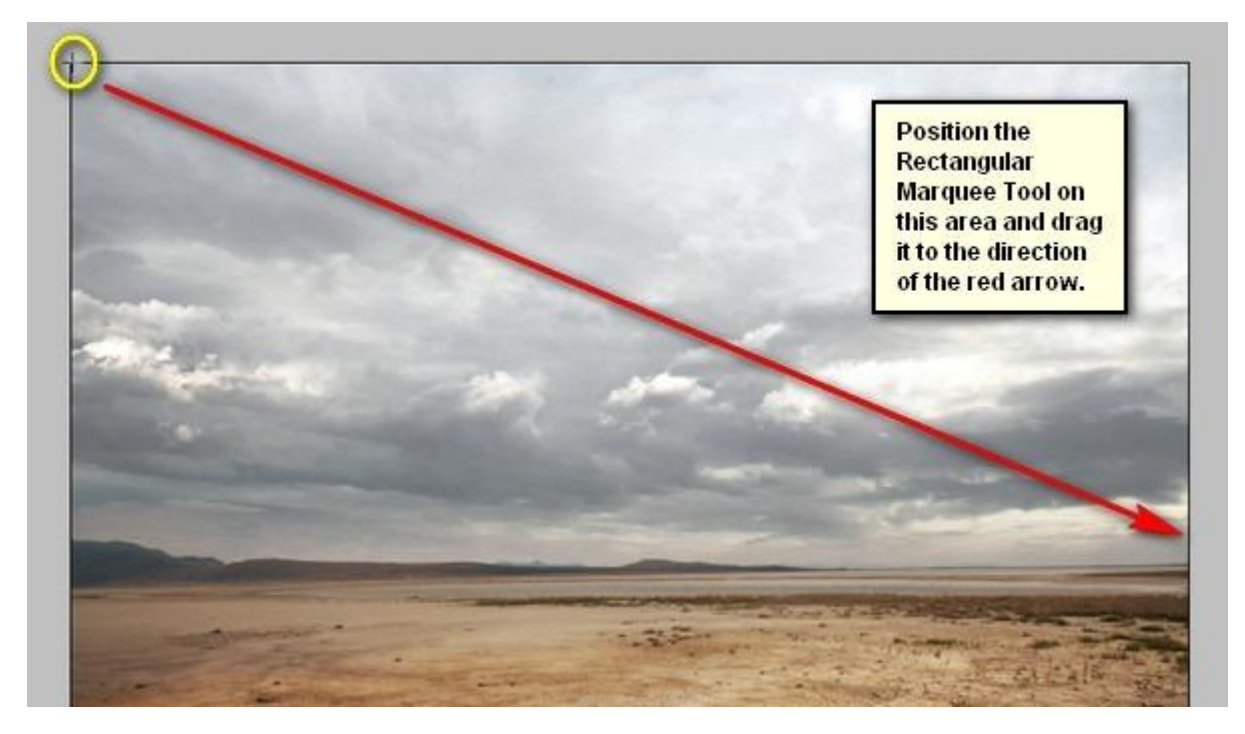

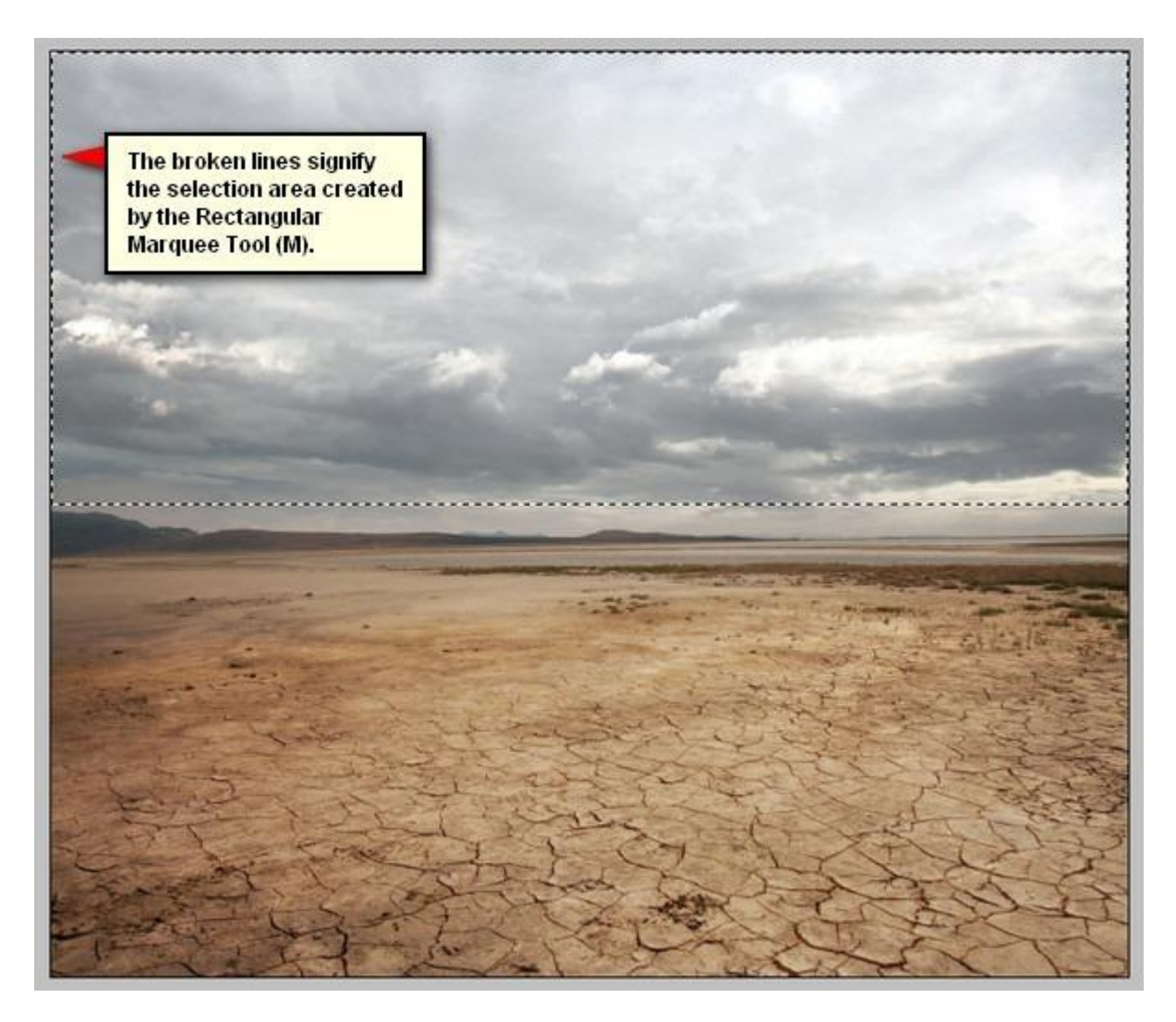

Kopieer en plak de selectie op je werk document. Plaats de "lucht" boven laag met "veld" : Grootte en plaats aanpassen.

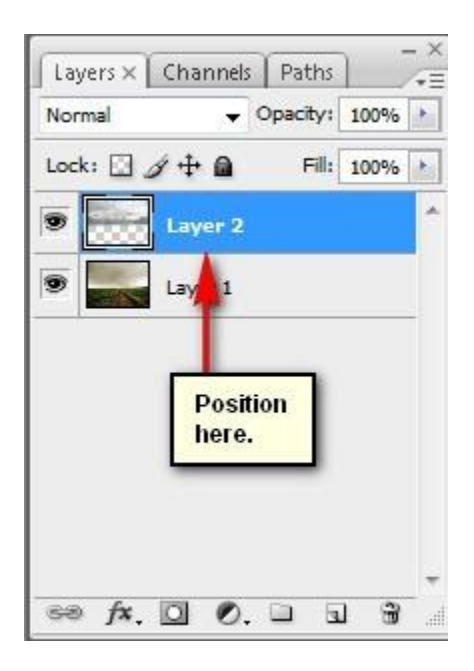

Je bekomt volgend resultaat:

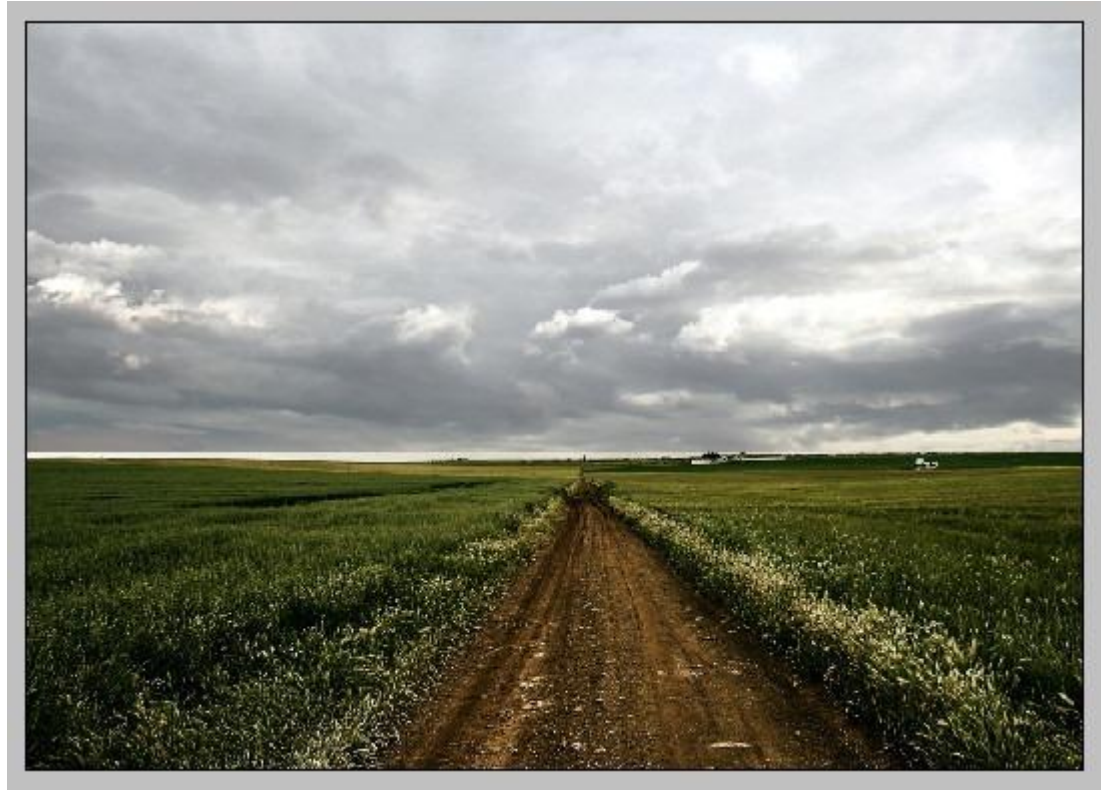

Grootte lucht aanpassen, gebruik weer Vrije Transformatie (Ctrl + T) en volg onderstaande:

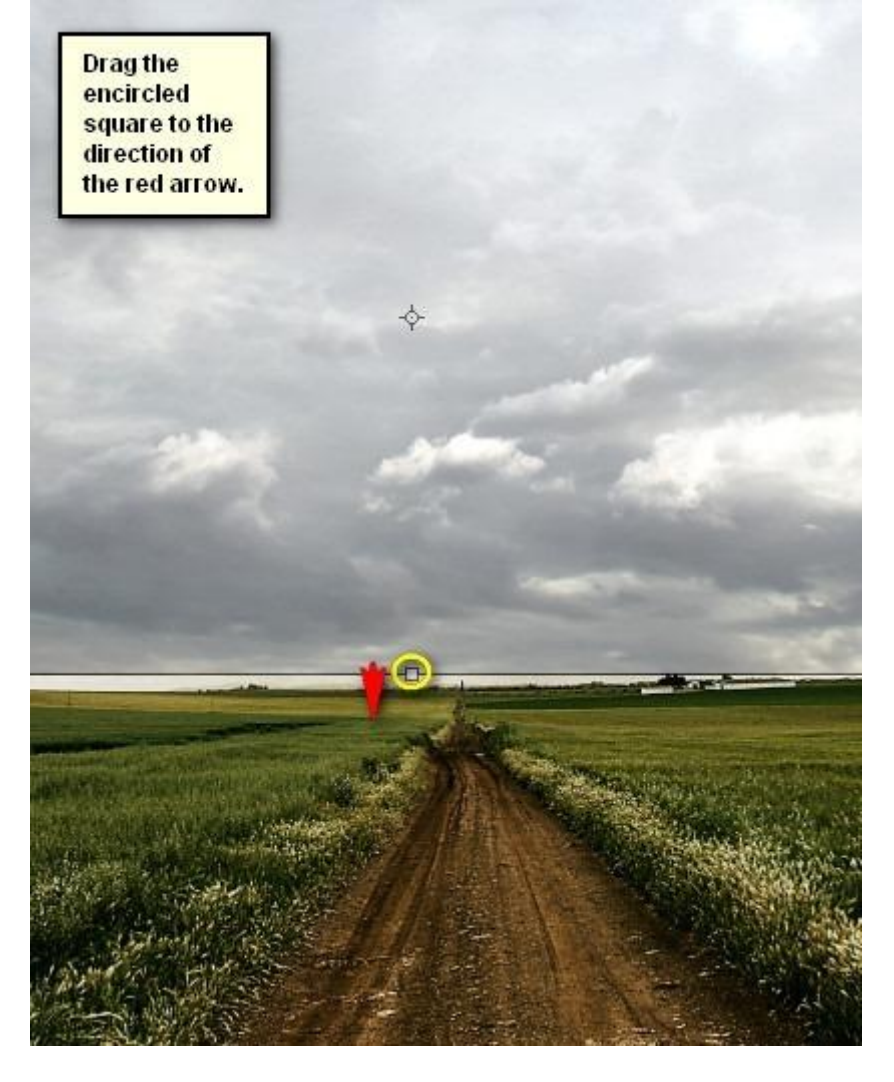

#### Bekomen resultaat:

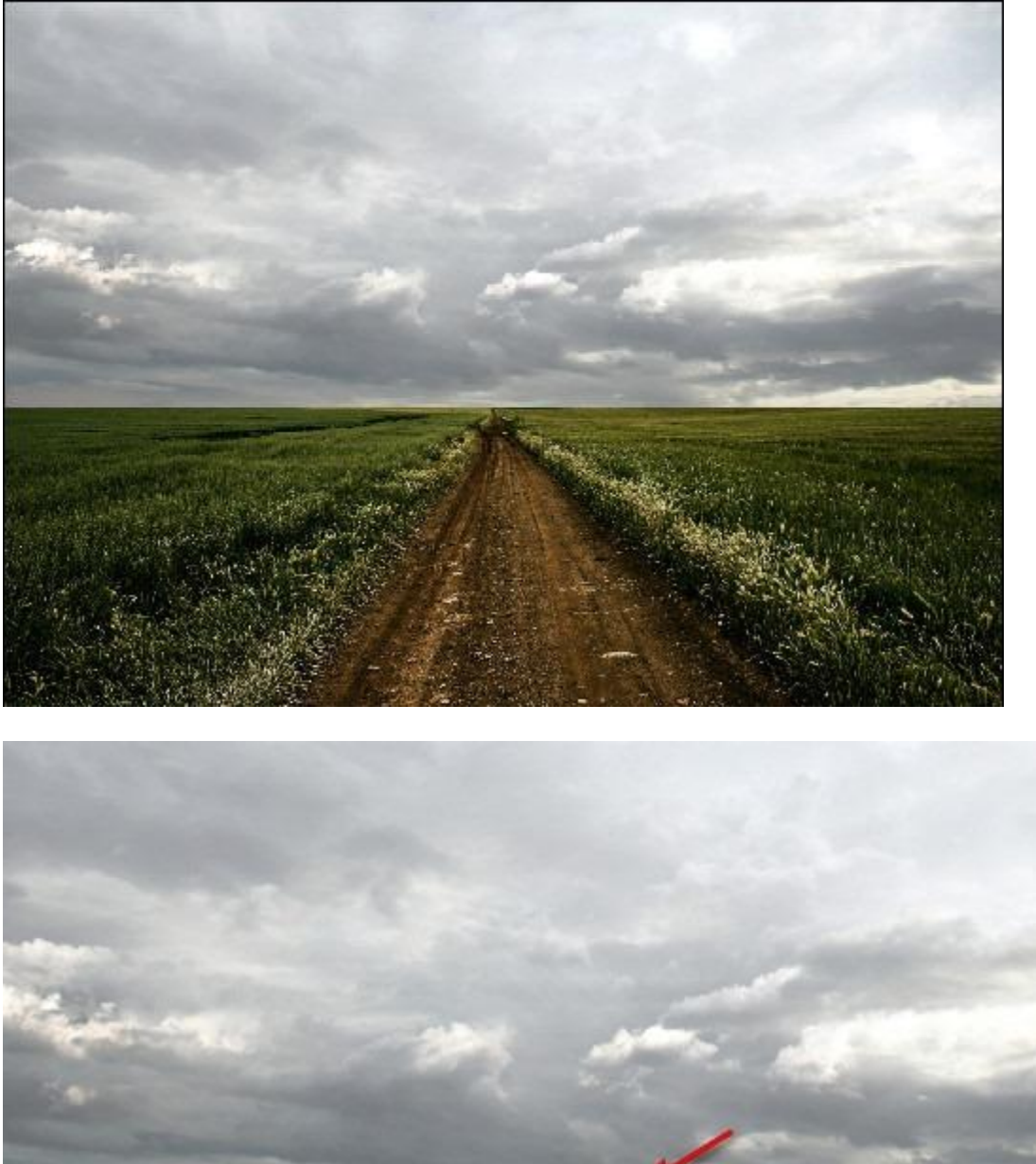

# Stap 3: Licht op achtergrond verbeteren

Nieuwe bovenste laag toevoegen (Ctrl + Shift + N), noem bekomen laag "Lichten". Penseel selecteren, zorg dat de standaardpenselen geladen zijn.

| SICI | Chaine | -0-            |             | 0   | u px |   |       | Charme | -0- |     | 0   | o px | / 🐷 |
|------|--------|----------------|-------------|-----|------|---|-------|--------|-----|-----|-----|------|-----|
| ardn | ess b  | efaul<br>rushe | t PS<br>es. |     | 0%   |   | Hardn | ess:   |     |     |     | 0%   |     |
|      |        | 1              | •           | •   | •    |   |       | 1      |     | •   | •   |      |     |
| 1    | 3      | 5              | 9           | 13  | 19   |   | 1     | 3      | 5   | 9   | 13  | 19   |     |
|      |        |                |             |     |      |   | •     |        |     |     |     |      | 1   |
| 5    | 9      | 13             | 17          | 21  | 27   |   | 5     | 9      | 13  | 17  | 21  | 27   |     |
|      |        |                |             |     |      |   |       |        |     |     |     | •    |     |
| 35   | 45     | 65             | 100         | 200 | 300  |   | 35    | 45     | 65  | 100 | 200 | 300  |     |
| •    | •      | •              |             |     |      |   | •     | •      | •   |     |     | ٠    |     |
| 200  |        | 10             |             | 45  |      | - | 0     | 17     | 10  | 17  | 45  | 100  | -   |

Volgend penseel instellen: grootte = 800px; Hardheid = 0%; Dekking = 15%; stroom = 100%; kleur = # FFF7BF

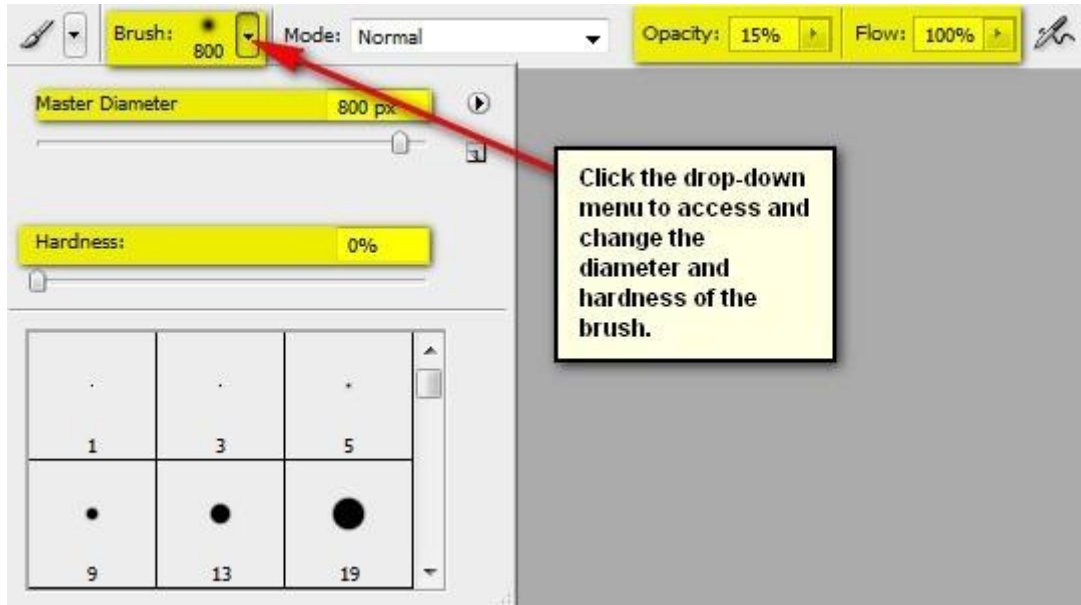

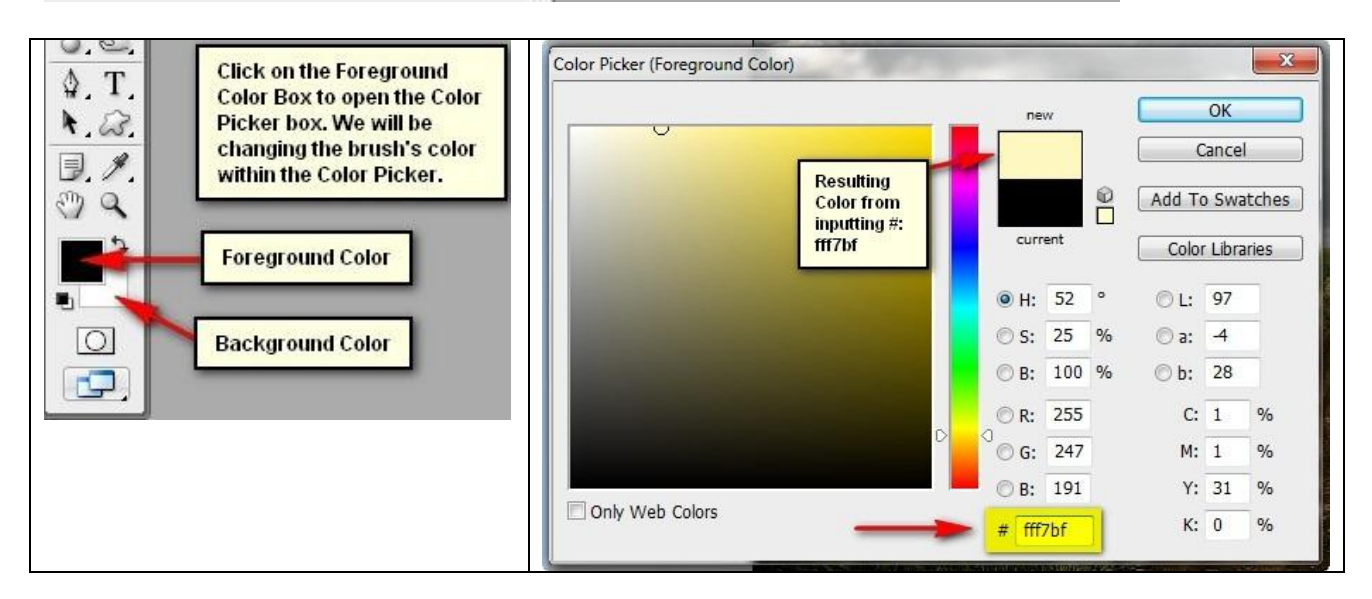

Schilder nu van links naar rechts vanuit het hieronder met geel omrande deel; volg de rode pijl.

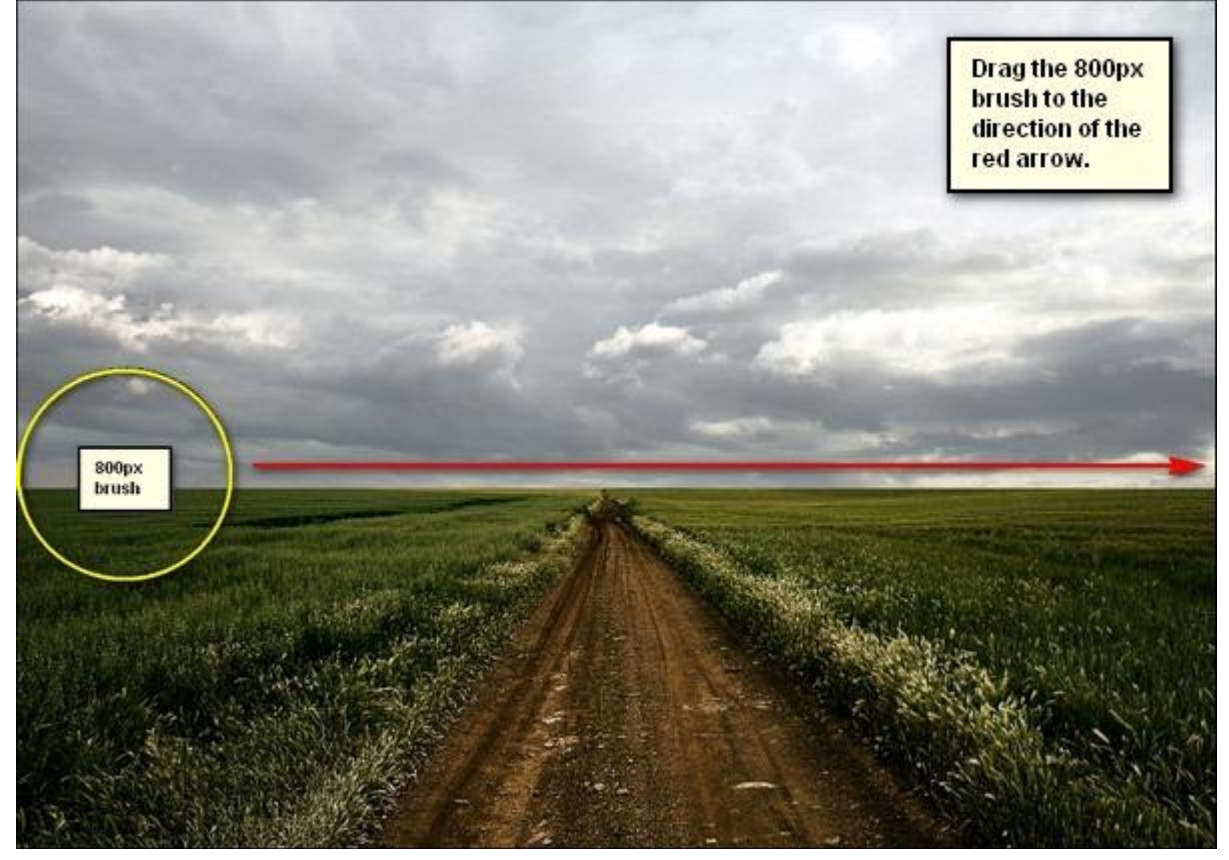

En dit is het bekomen resultaat:

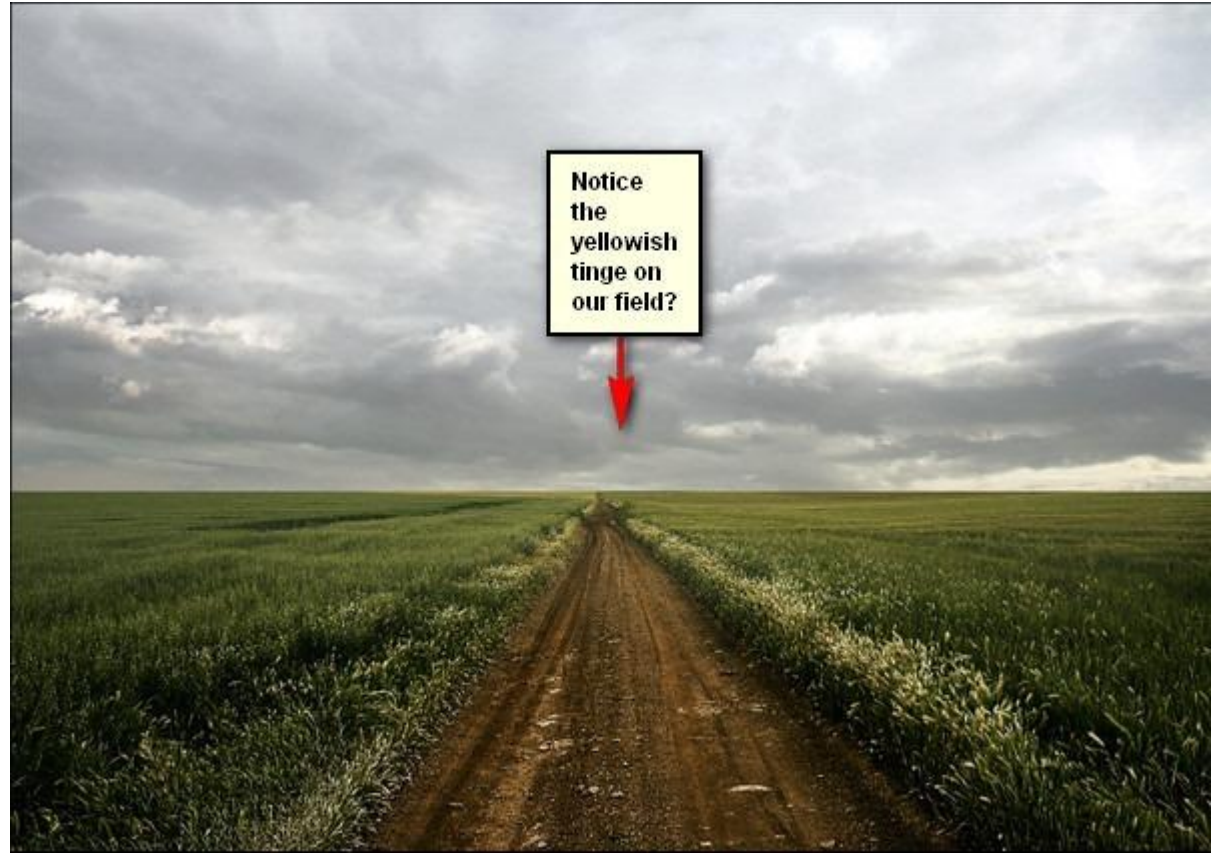

Nog een nieuwe laag toevoegen (Ctrl + Shift + N), naam = "Donker1". Penseel: grootte = 1500 px ; Hardheid = 0% ; Dekking = 25% ; Stroom = 100% ; kleur = # 000000

Schilder en volg weer onderstaande instructies:

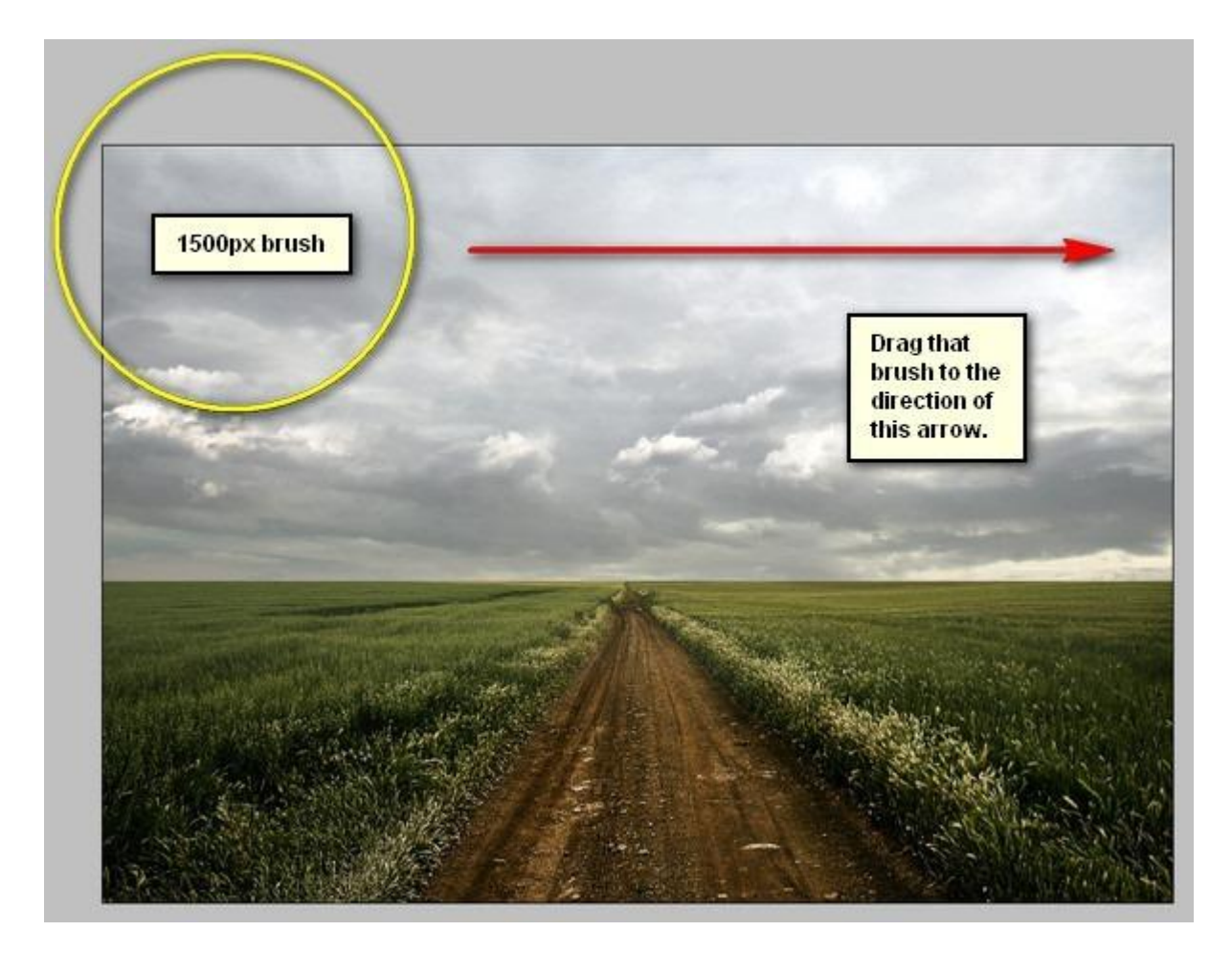

### Bekomen resultaat:

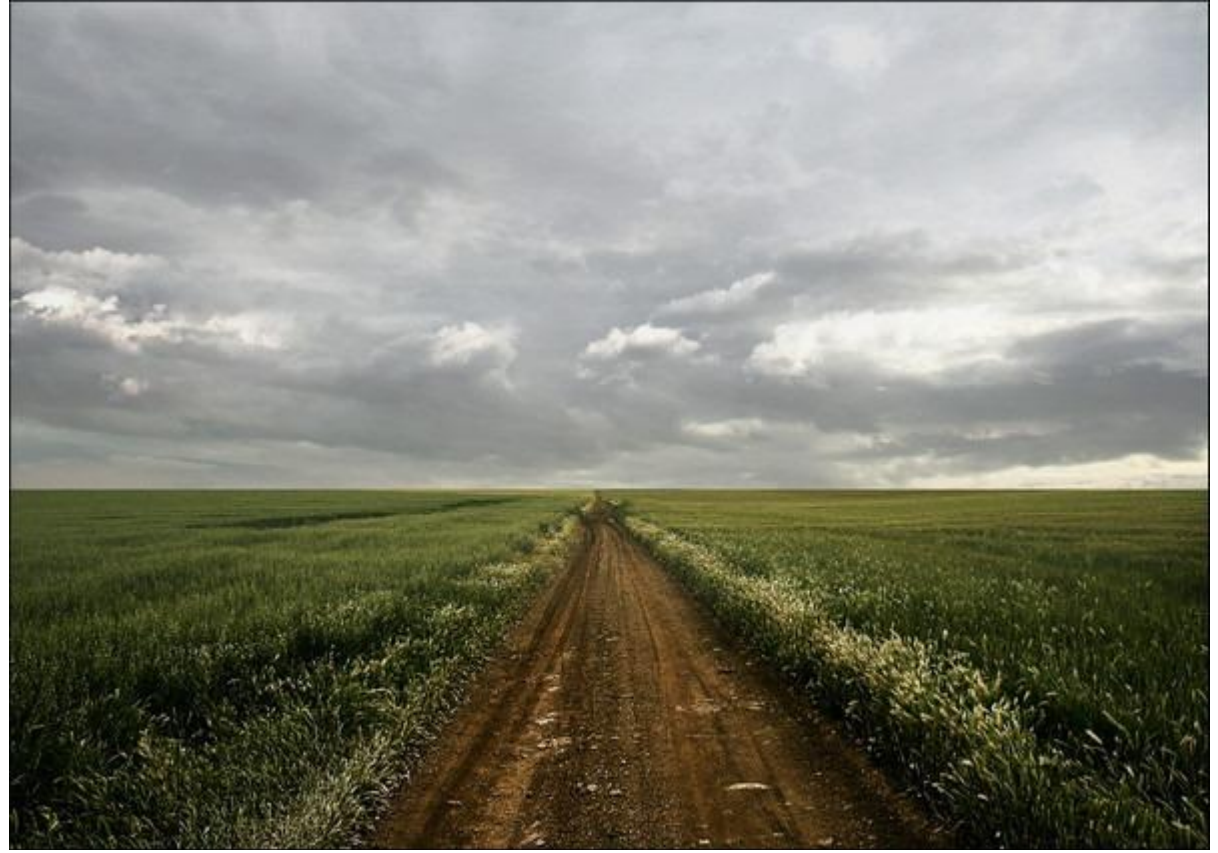

Nieuwe laag (Ctrl + Shift + N); naam = "Donker 2"; Penseel : grootte = 1200px ; Hardheid = 0% ; Dekking = 25% ; Stroom = 100% ; Kleur = # 000000 En schilderen!

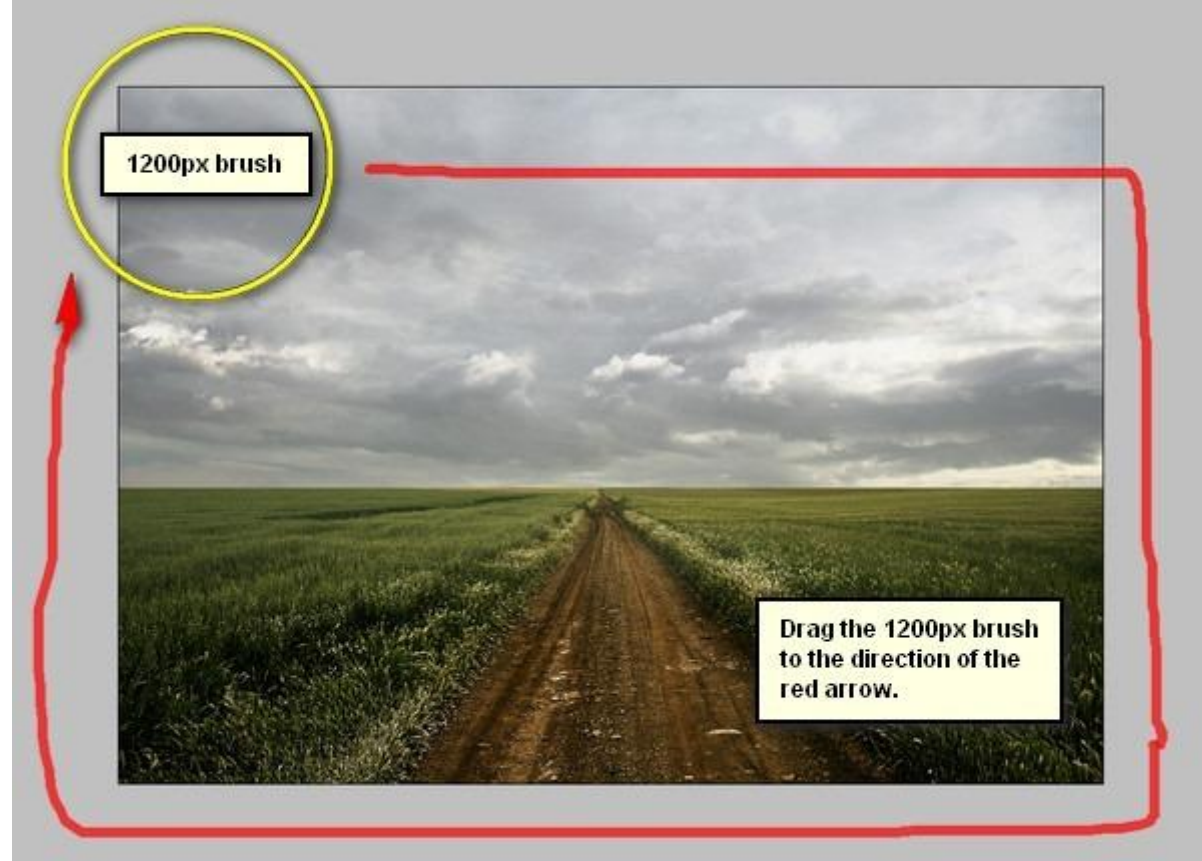

#### Resultaat:

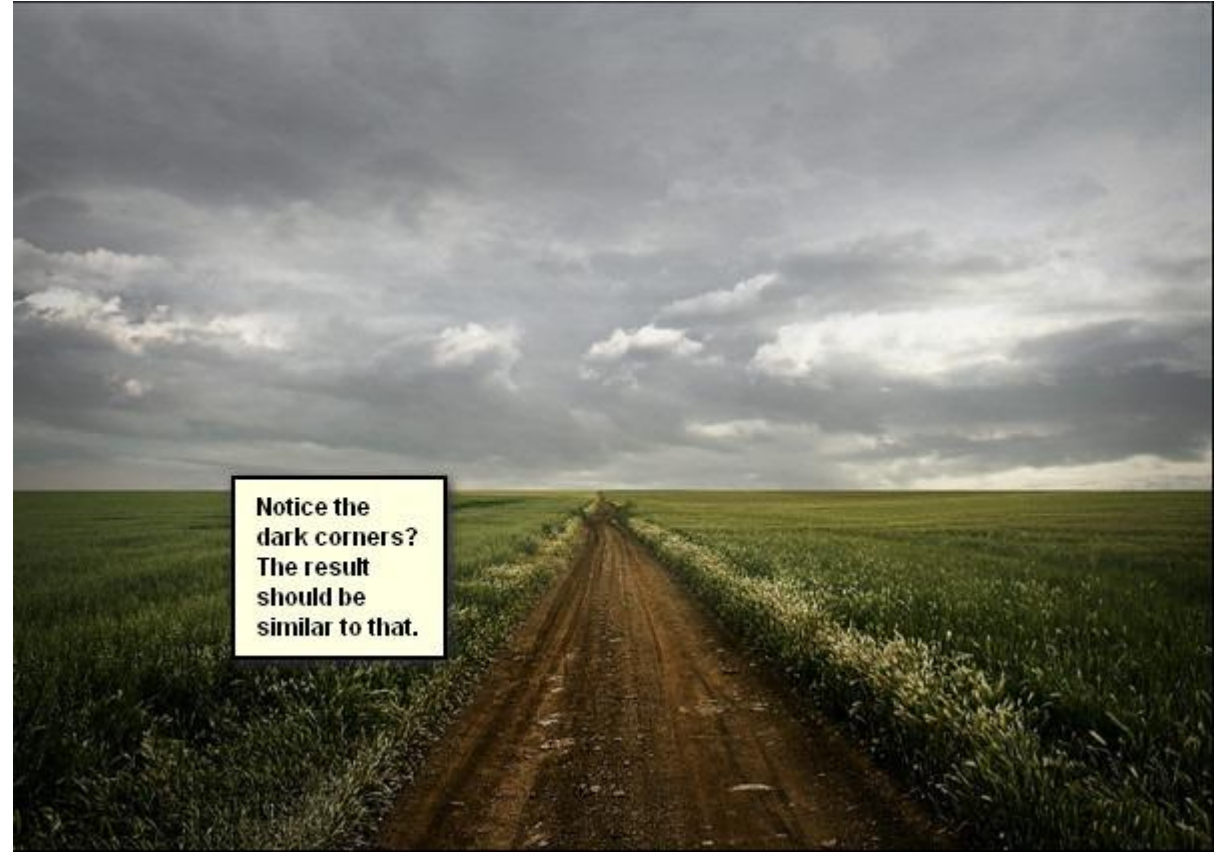

Alle lagen vanaf Stap2 selecteren en groeperen (Ctrl + G) ; noem de groep "achtergrond".

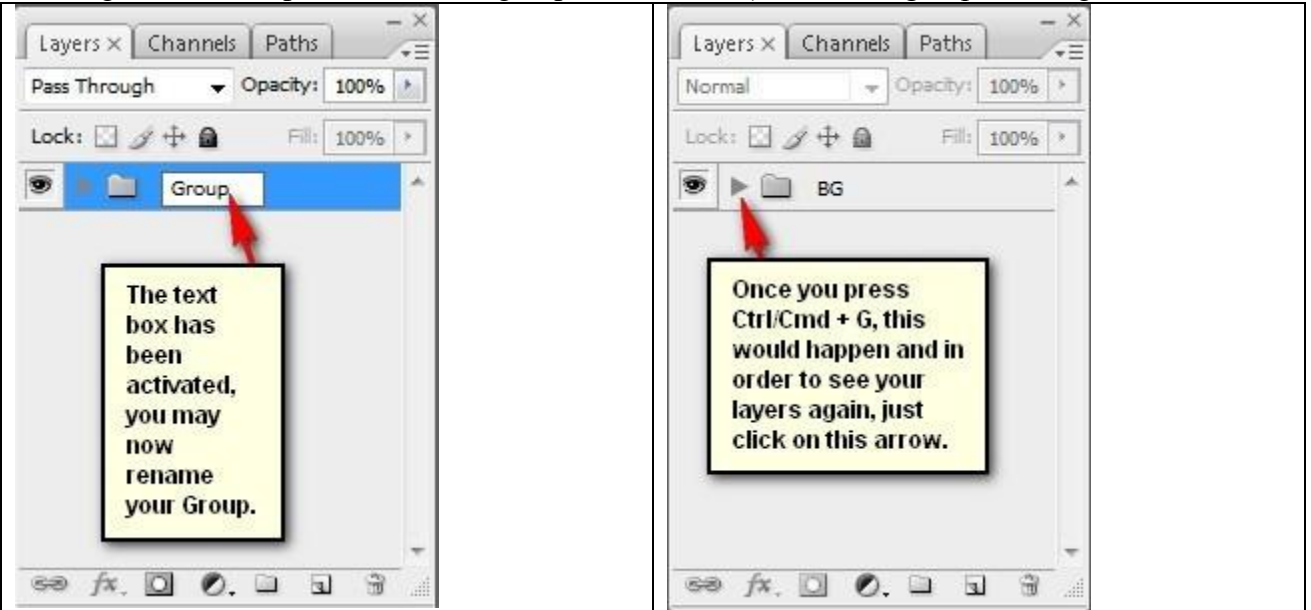

#### Stap 3: het vliegende huis

Open de afbeelding met huis; selectie maken rond het huis met Magnetische Lasso:

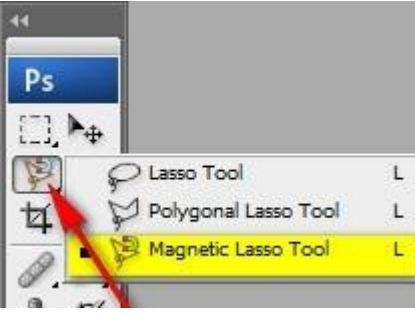

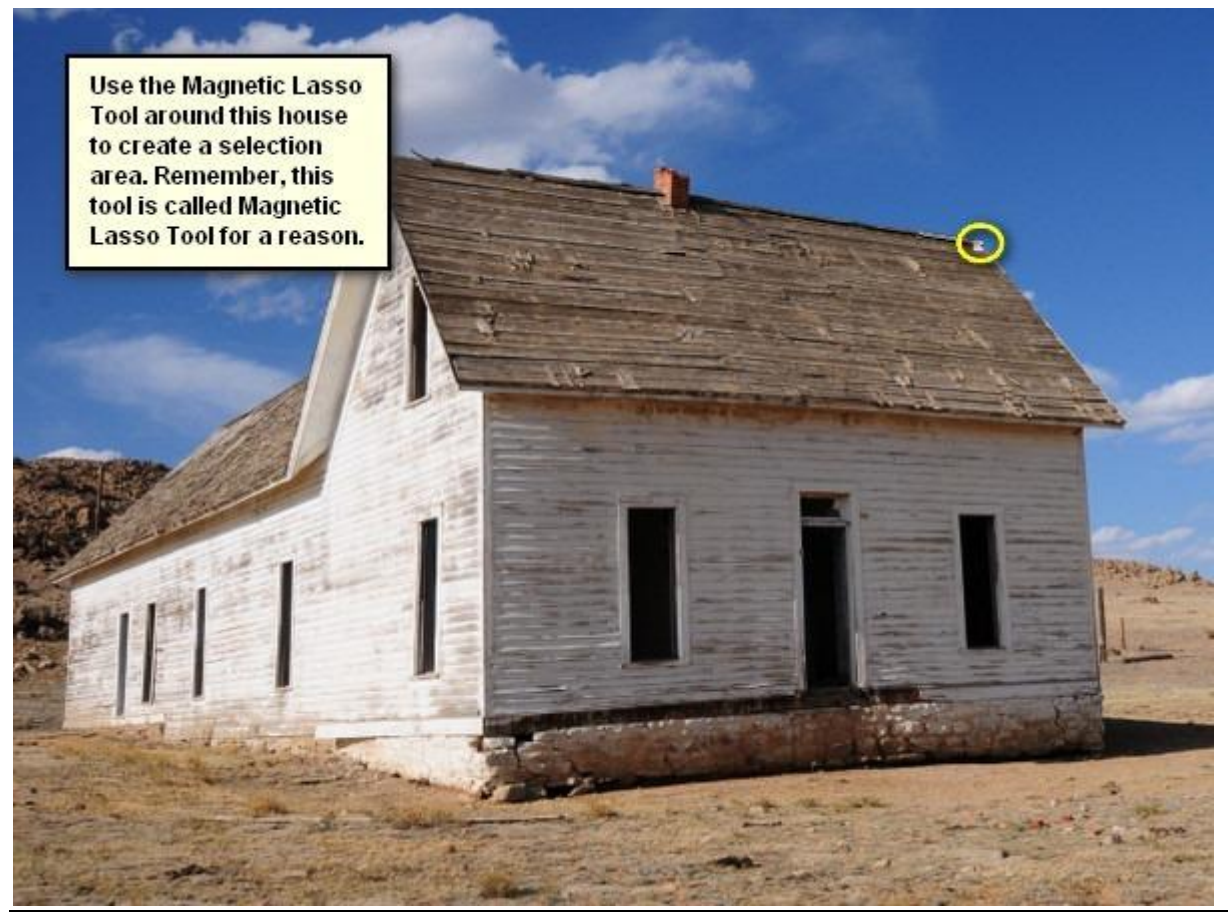

Reizend huis - blz 11

Kopieer en plak de selectie van het huis op je werkdocument; draai horizontaal; pas grootte aan; roteer een beetje; gebruik Vrije Transformatie (Ctrl + T)

Volg onderstaande afbeeldingen :

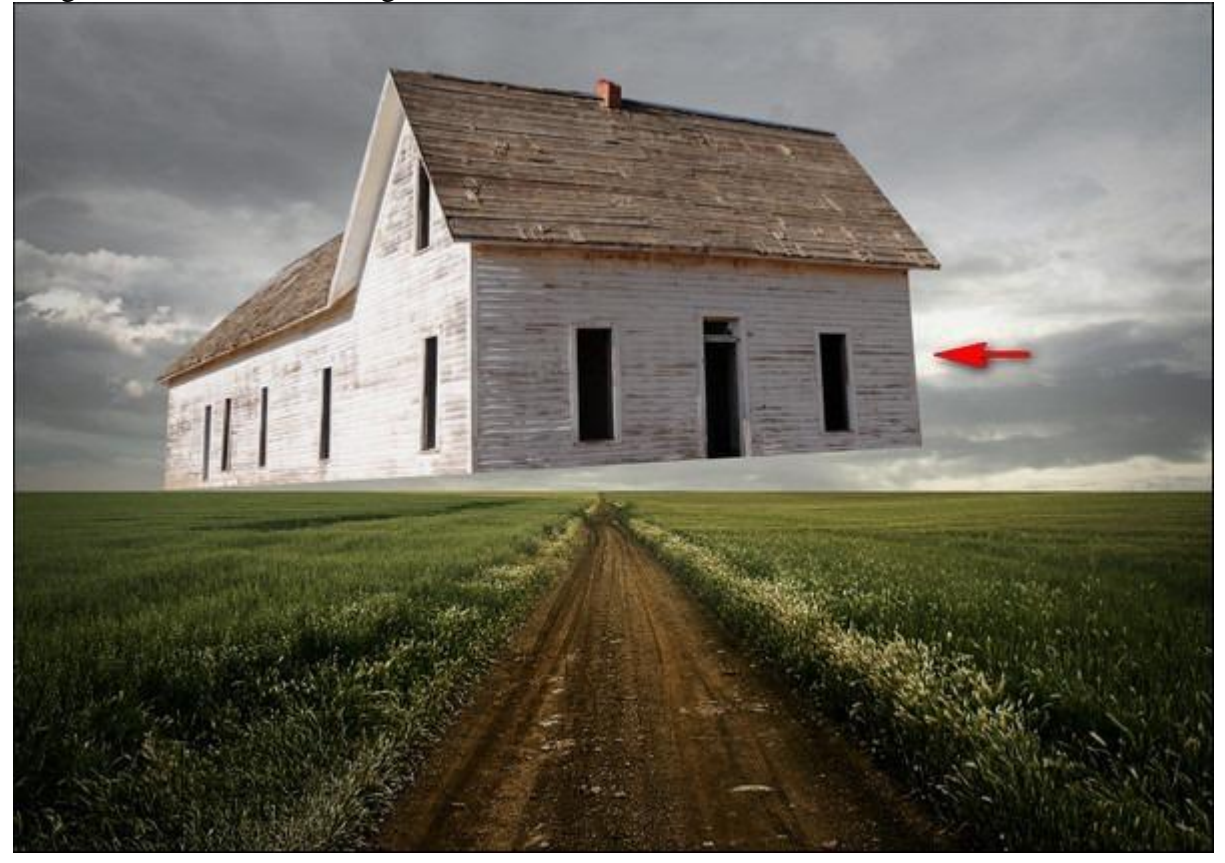

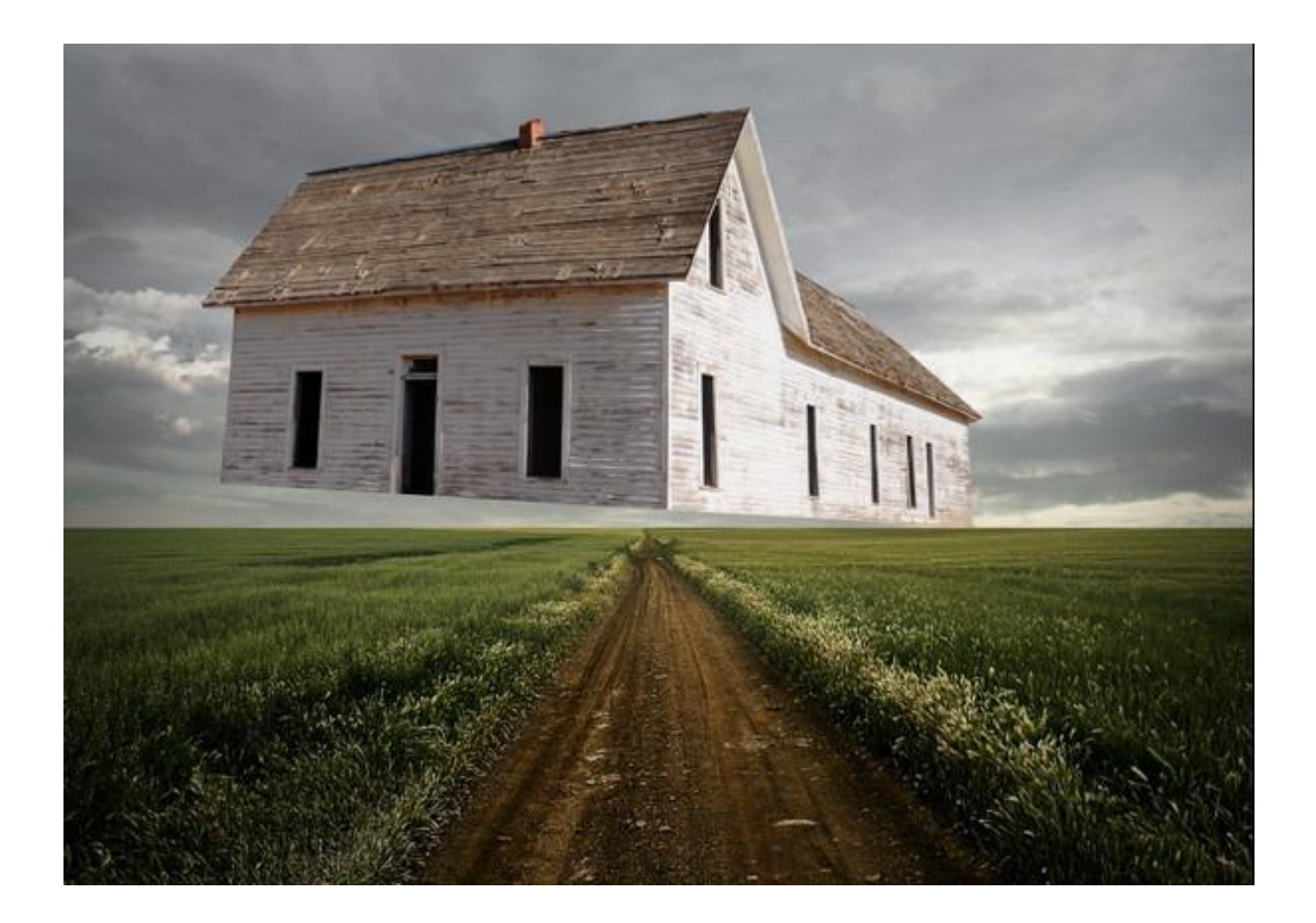

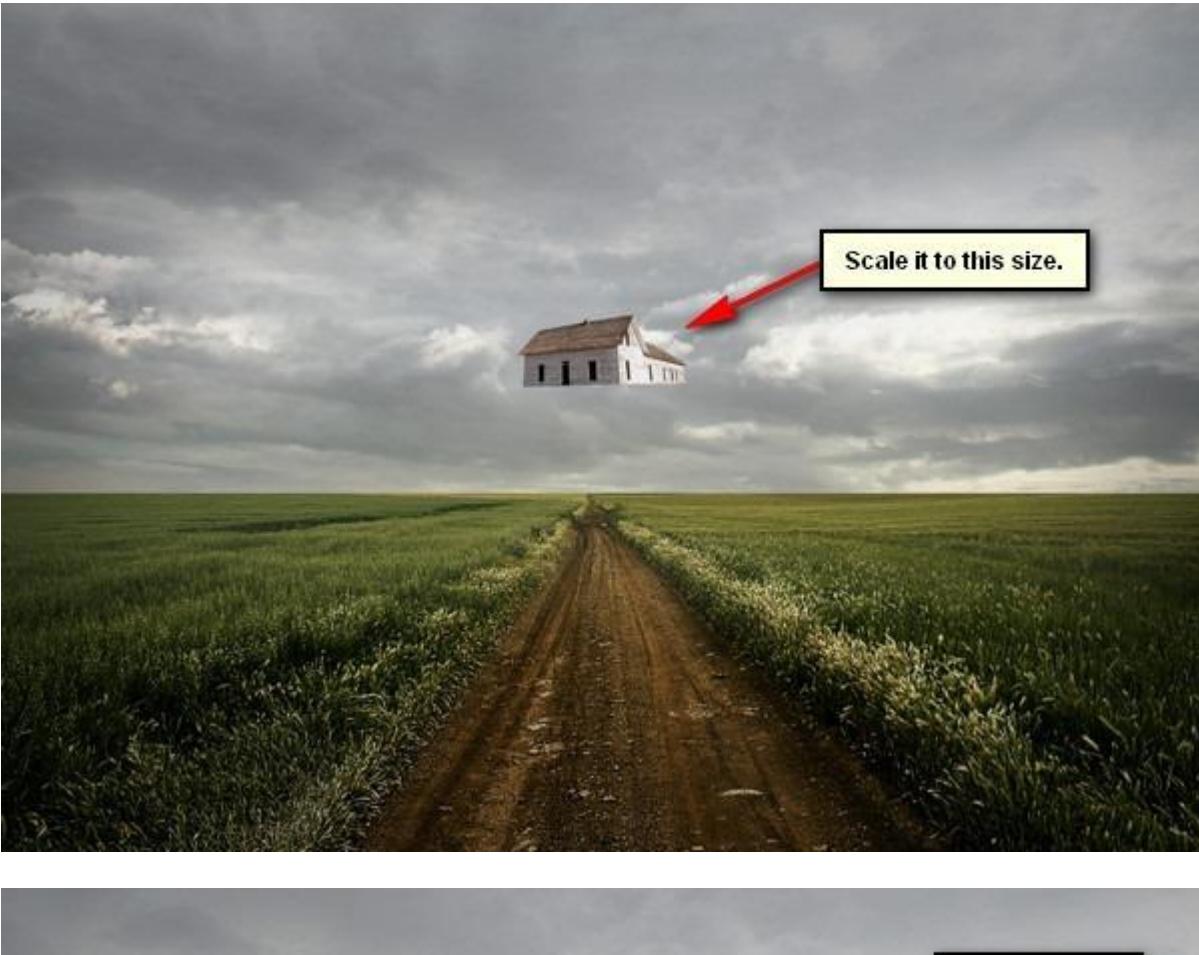

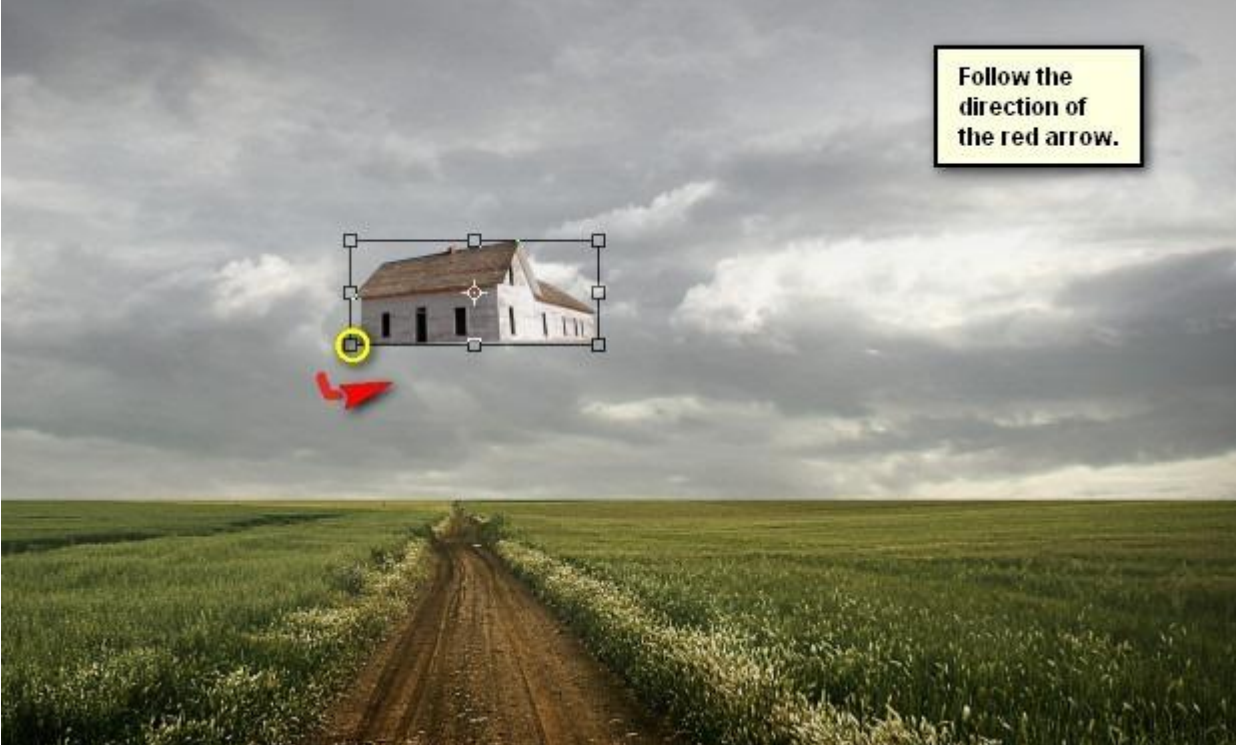

En dit is het bekomen resultaat:

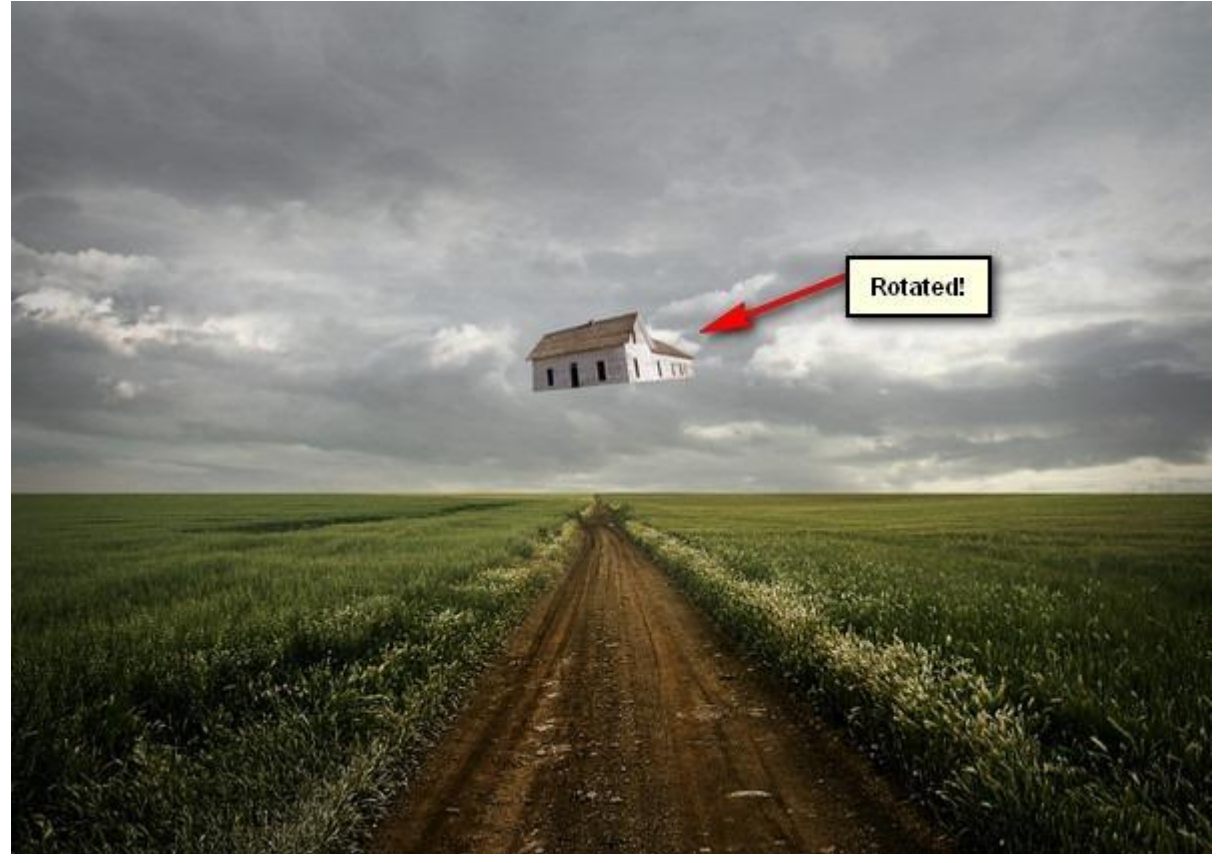

Licht en schaduwen op het huis verbeteren.

We gebruiken daarvoor het gereedschap Doordrukken (O).

Selecteer volgend penseel voor het Doordrukken gereedschap :

grootte = 125px ; Hardheid = 0% ; Bereik = Middentonen ; Belichting = 25%

Schilder op het huis en volg de aanwijzingen op de afbeelding.

| Ps             | C 🖉 Brush: 125  | Range: Midtones | Exposure: 25% |
|----------------|-----------------|-----------------|---------------|
| [], Þ.         | Master Diameter | 125 px          |               |
| 12 ×           |                 | ° 51            |               |
| 4 <i>1.</i>    | Hardness:       | 0%              |               |
| A. I.          | -               |                 |               |
| \$. N.         |                 | . ^             |               |
|                |                 |                 |               |
| O Dodge Tool O | 1 3             | 5               |               |
| T Burn Tool O  | •               |                 |               |
| Sponge Tool O  | 9 13            | 19 👻            |               |

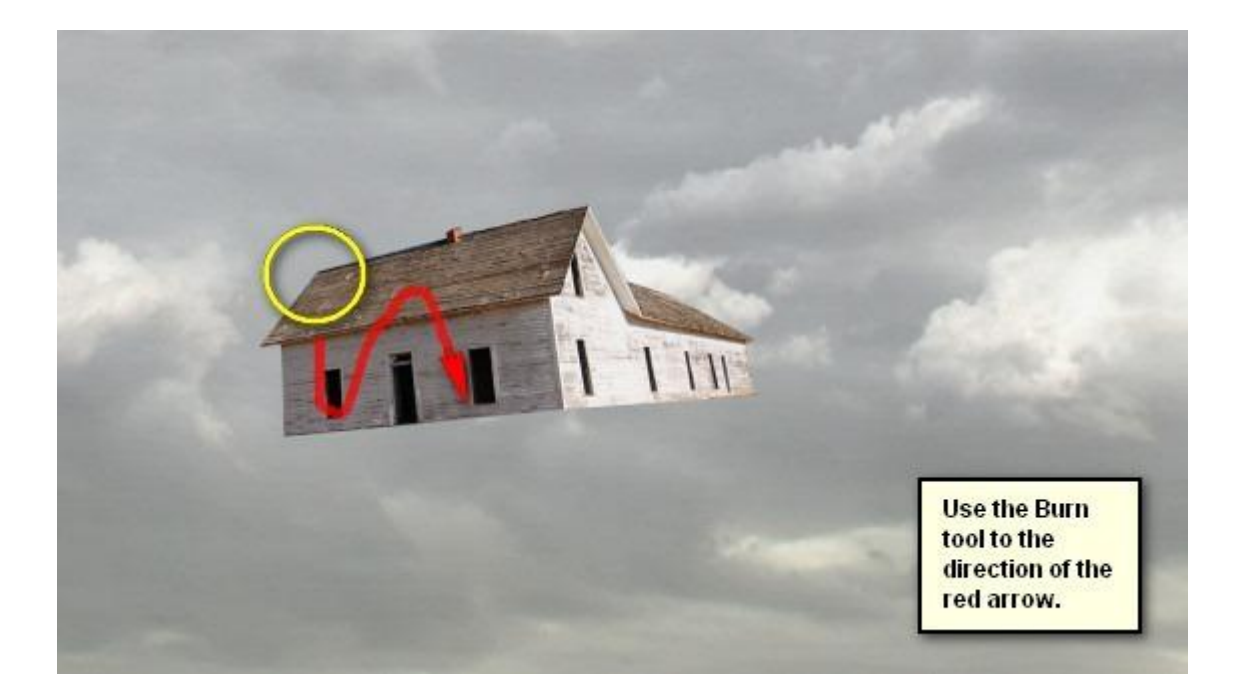

### Resultaat:

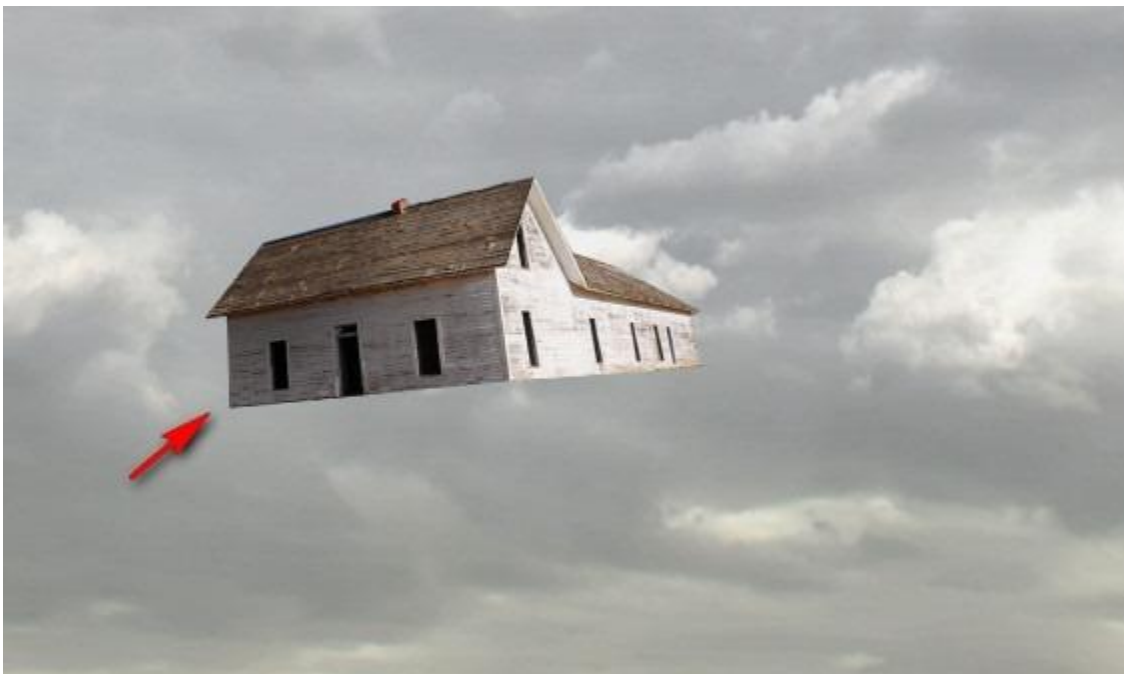

## <u>Stap 4: grond onder het huis</u> Open de afbeelding : "Little Island"; deel uitselecteren van de rots:

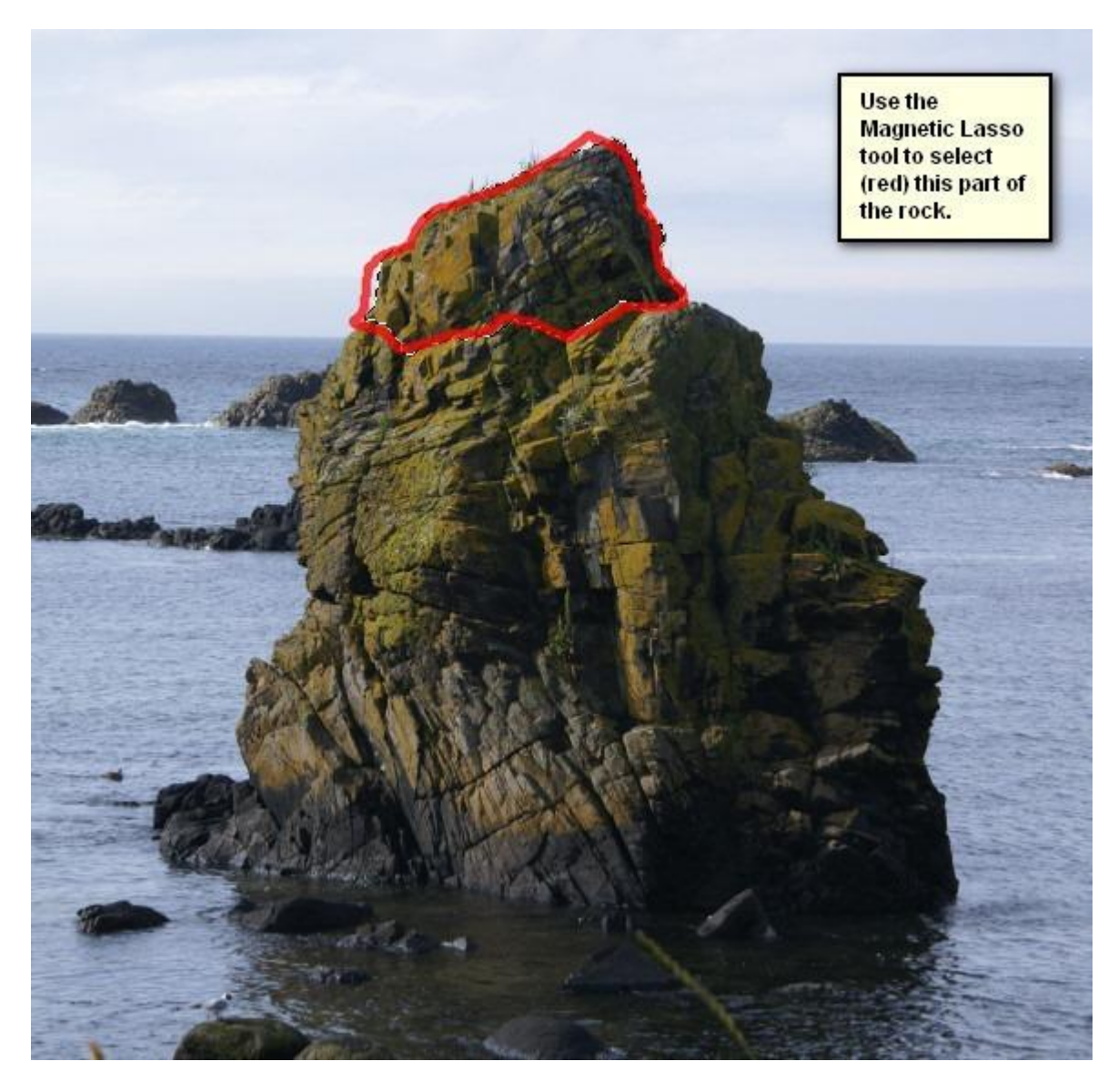

Kopieer en plak de selectie als nieuwe laag onder laag "huis".

Transformeer (Ctrl + T); draai Verticaal ; draai daarna Horizontaal; je kan weer alles volgen op onderstaande afbeeldingen :

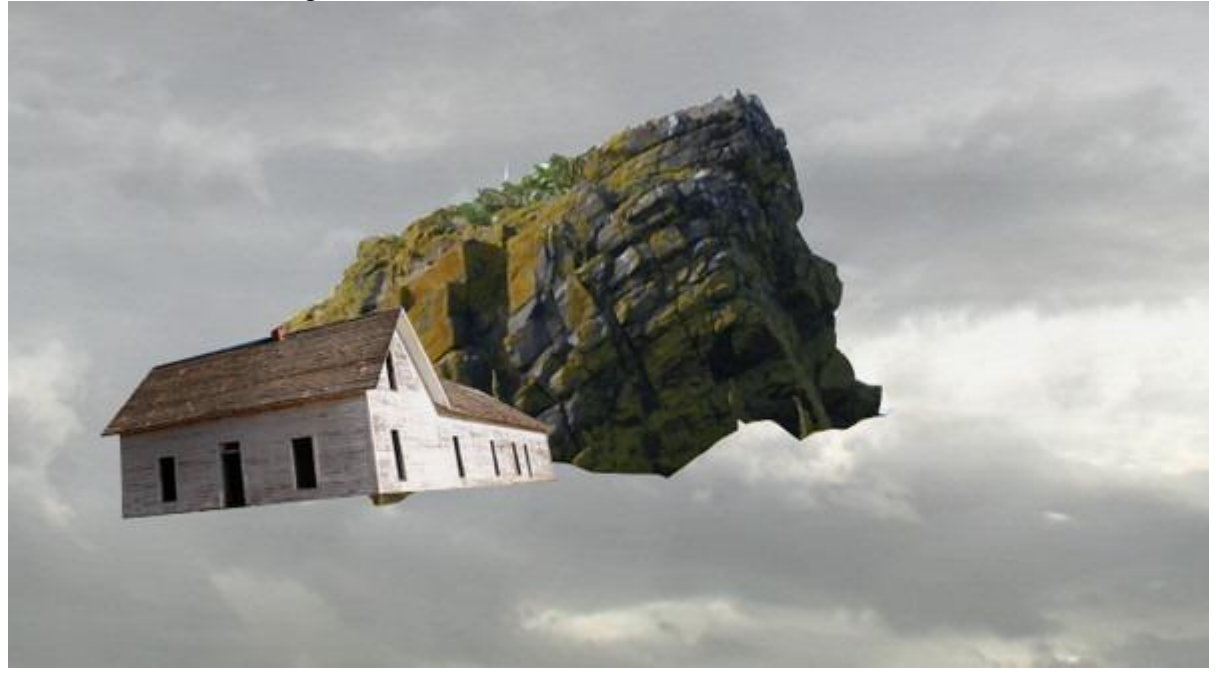

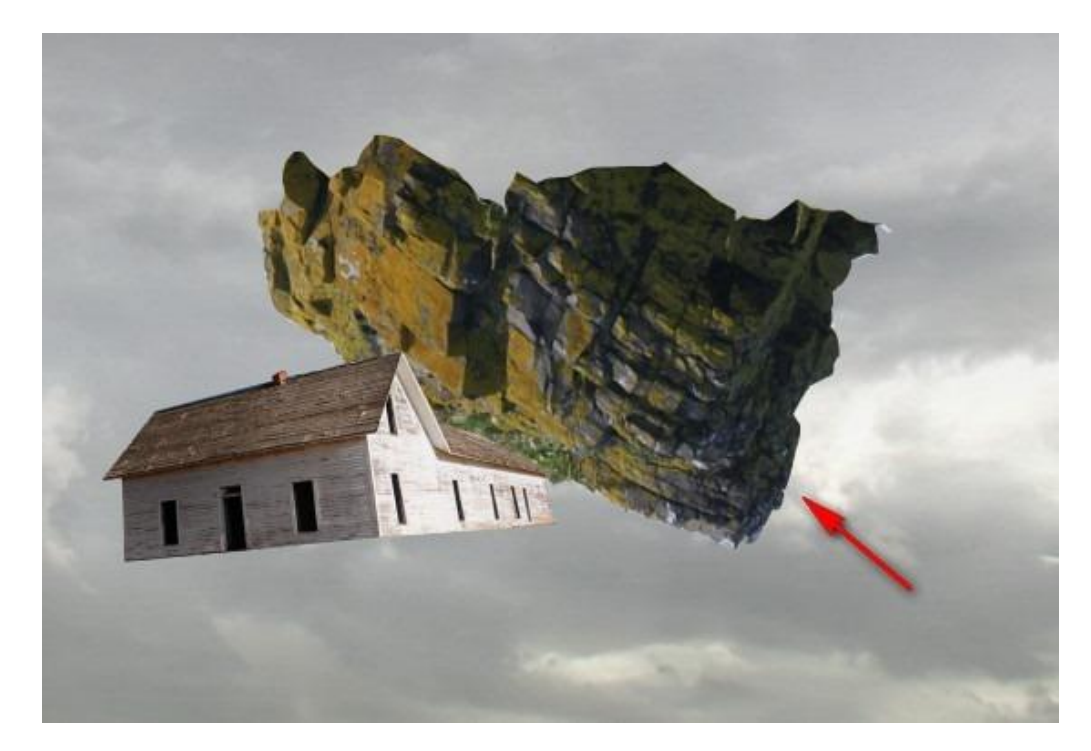

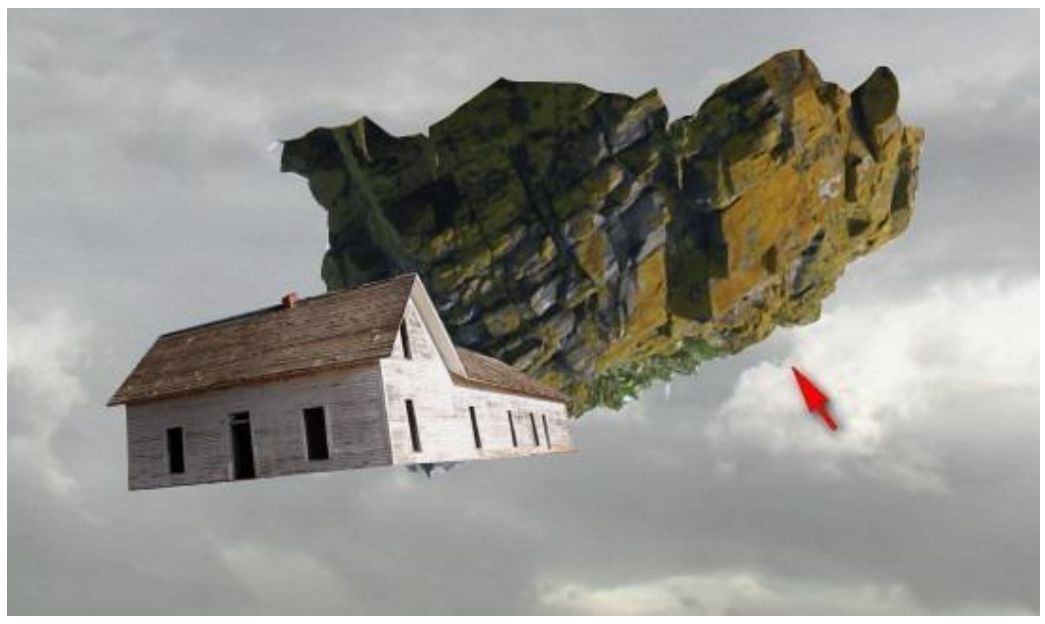

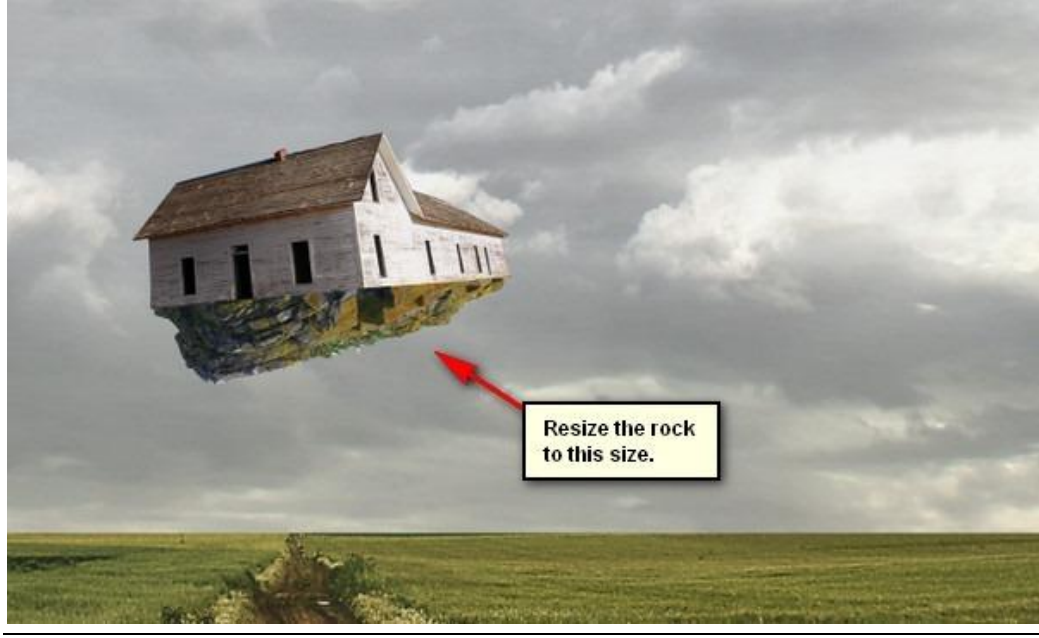

Reizend huis - blz 17

Met gum onderstaande delen wegvegen (je kan aan de laag ook een laagmasker toevoegen). Penseel : Grootte = 40px : Hardheid =100% ; Dekking = 100% ; Stroom = 100%

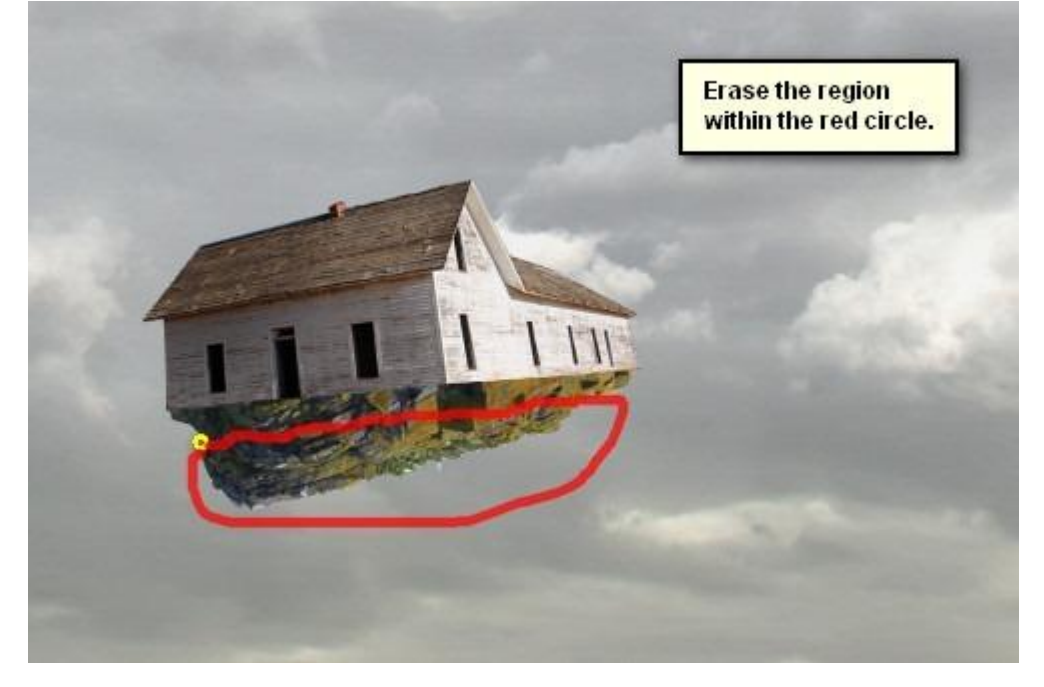

#### En dit is het bekomen resultaat :

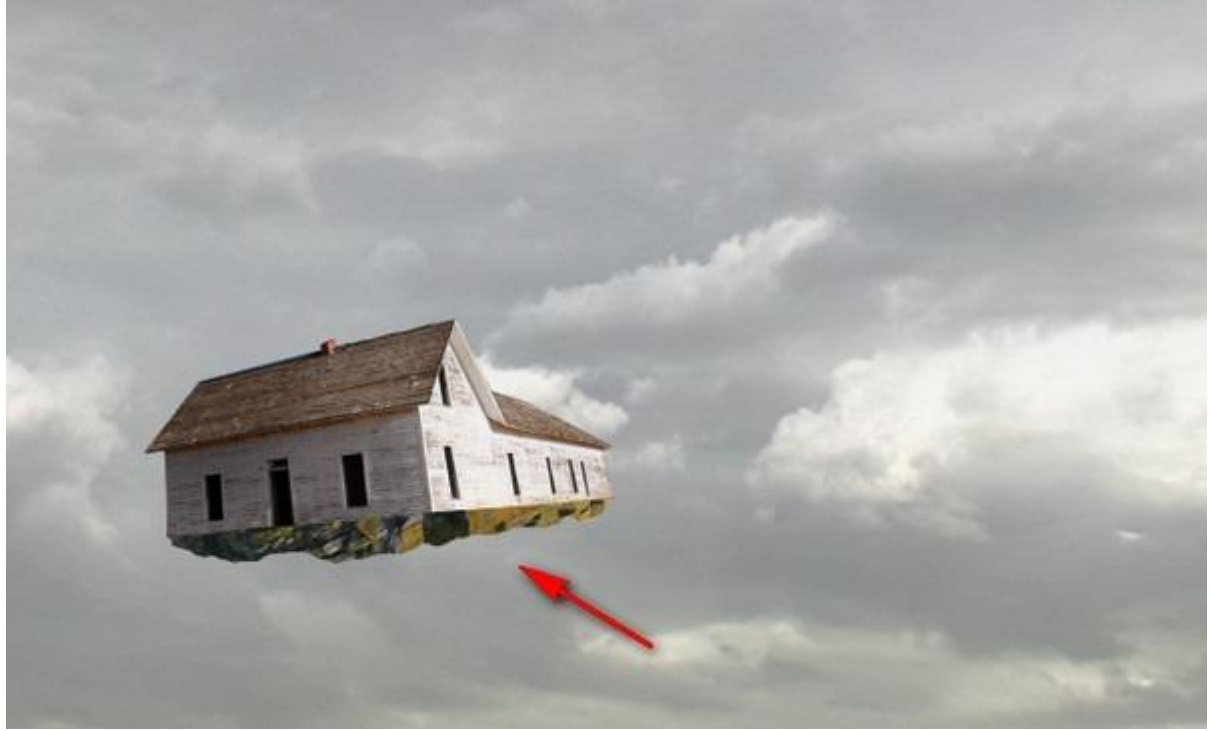

Sommige delen van de rotsen donker maken, we gebruiken weer het Doordrukken gereedschap met volgend Penseel: grootte = 125px; Hardheid = 0%; Bereik = Middentonen; Belichting = 25%

Schilder op de hieronder met rood aangeduide plaatsen :

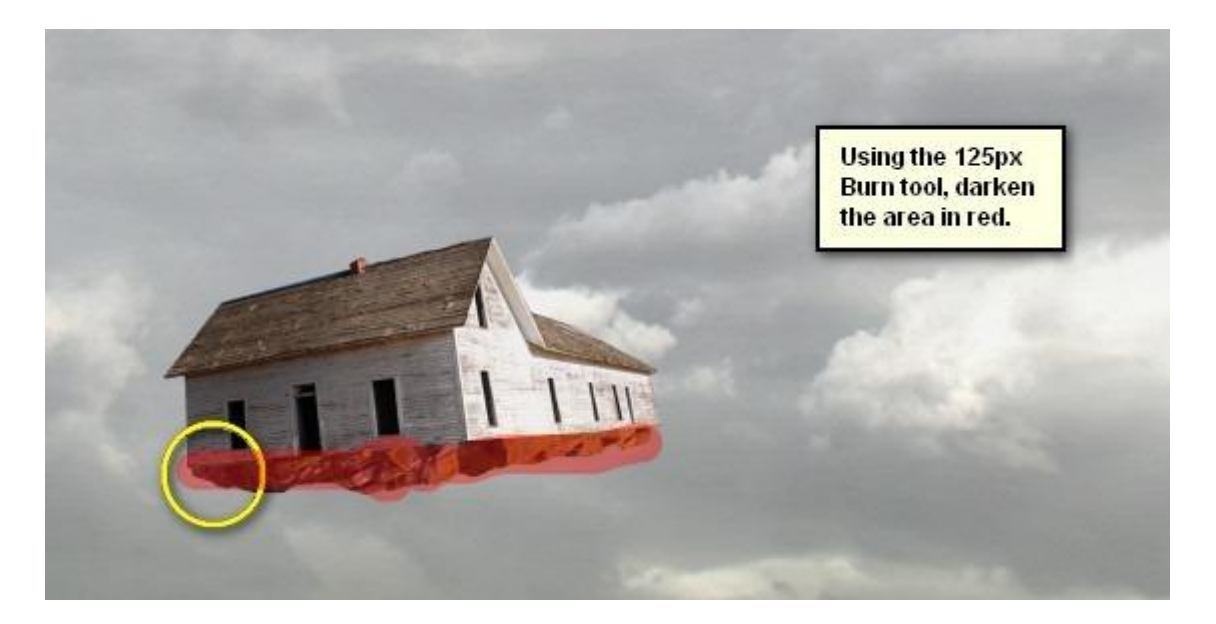

Resultaat :

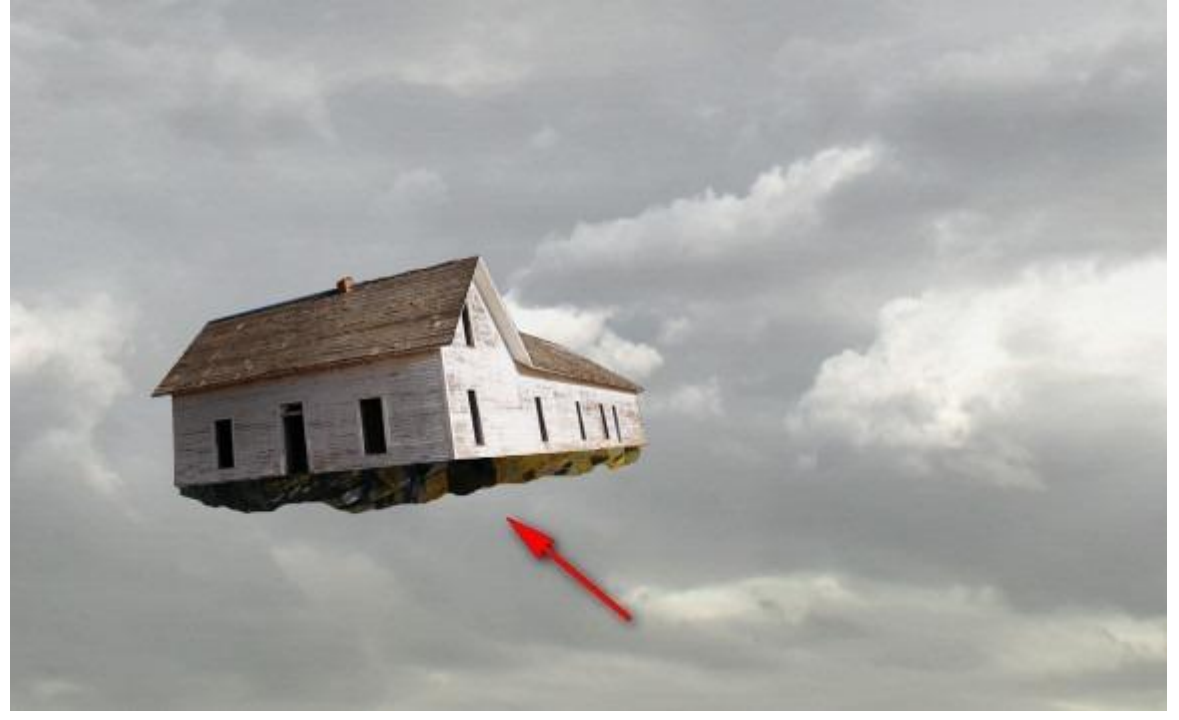

Nog wat vallend puin toevoegen:

Nieuwe laag toevoegen (Ctrl + Shift + N) boven laag "rots", noem deze laag "vallend puin 1". Laad de Penselen : "Winter snow flake brushes PS7" :

Selecteer het aangeduide penseel met volgende instellingen : grootte = 150 px ; Hardheid = standaard ; dekking = 100% ; stroom = 100% ; kleur = # 000000

Schilder onder het huis wat vallend puin.

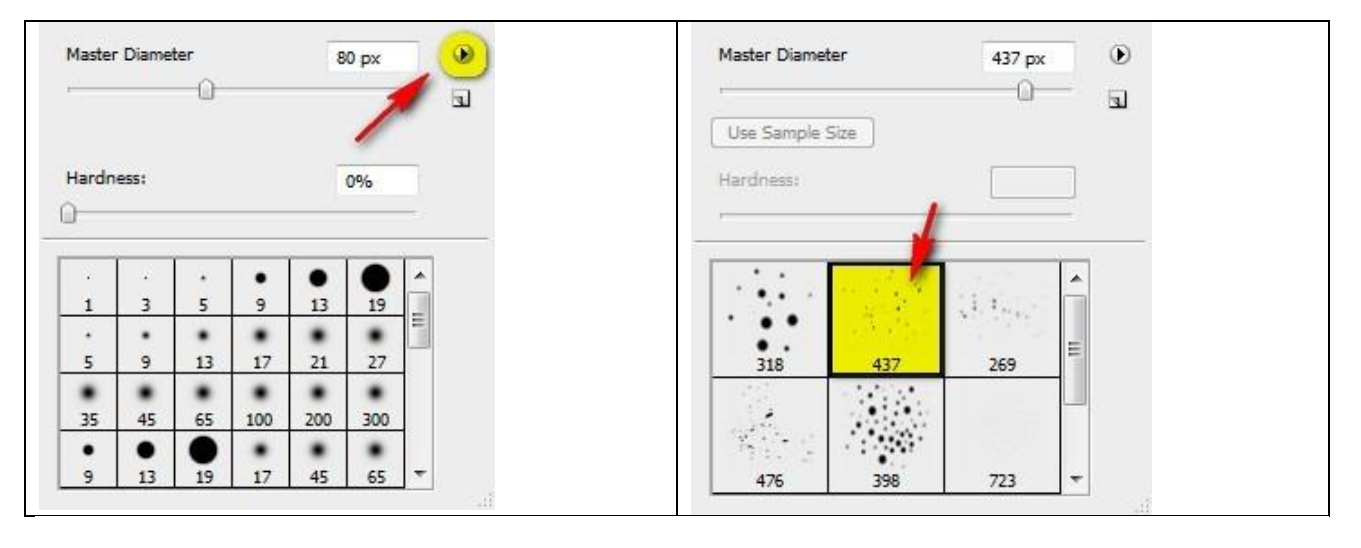

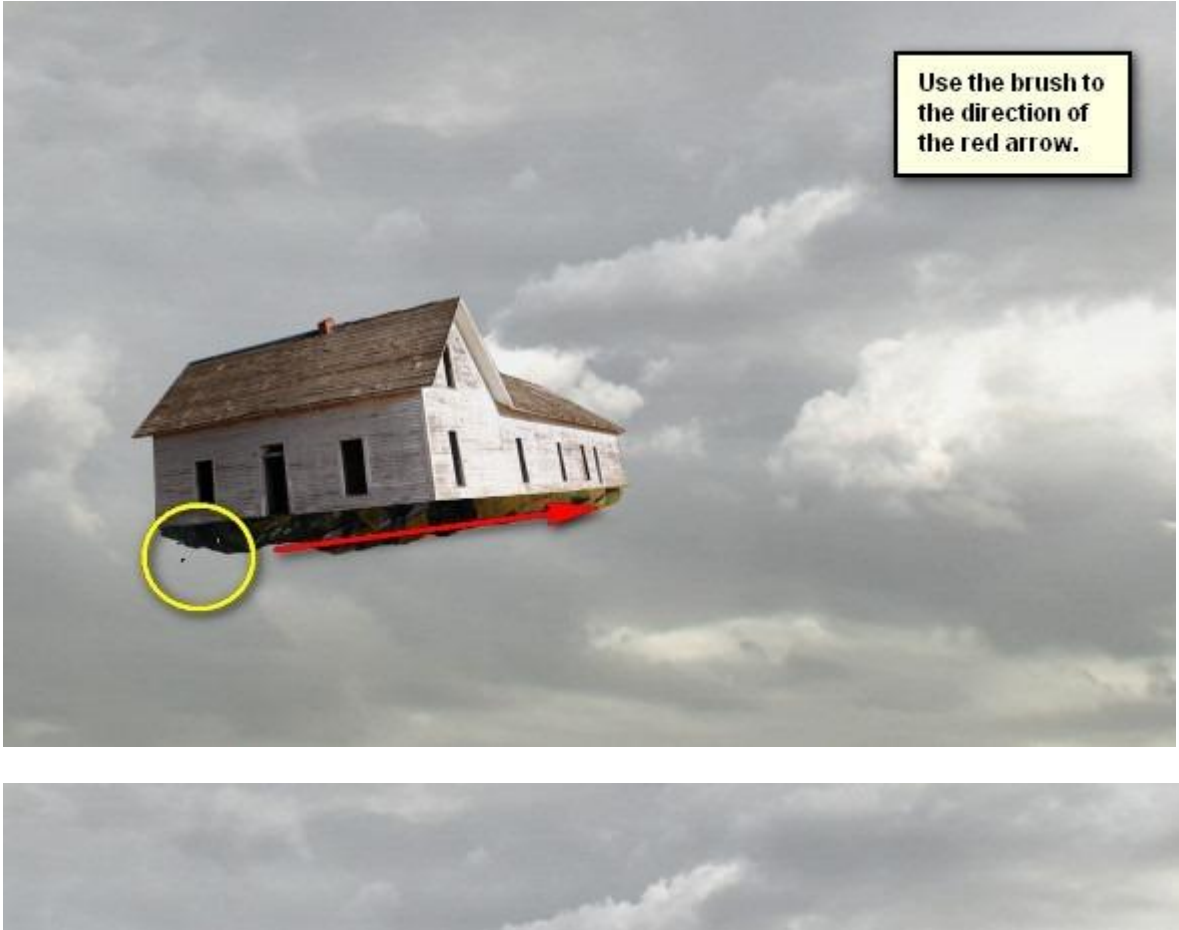

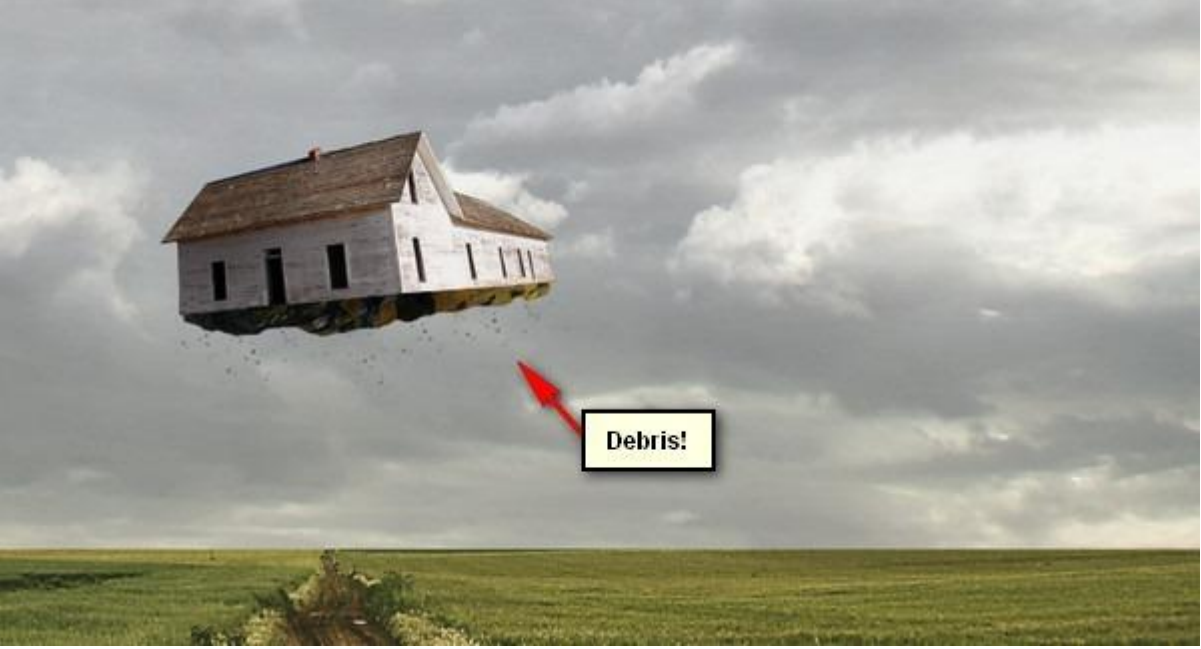

Reizend huis - blz 20

Nog wat fijner puin toevoegen : zelfde penseel : grootte = 150px ; Hardheid = standaard ; dekking = 100% ; stroom = 100% ; kleur = # 000000

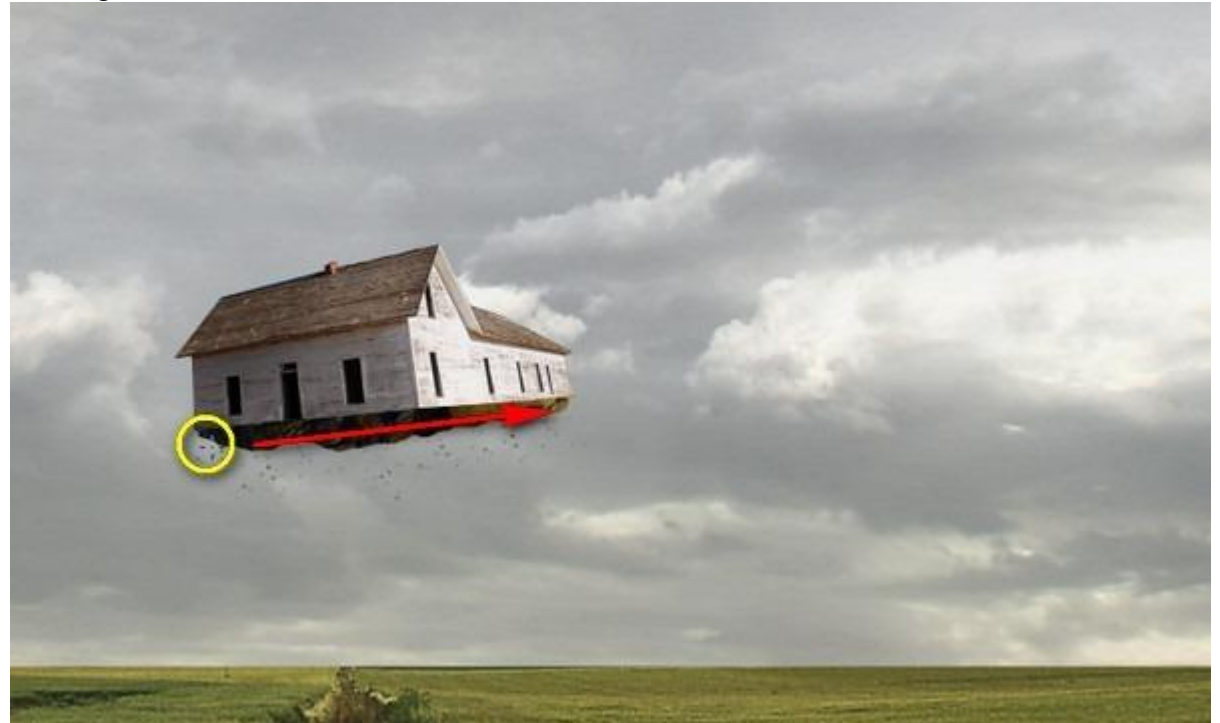

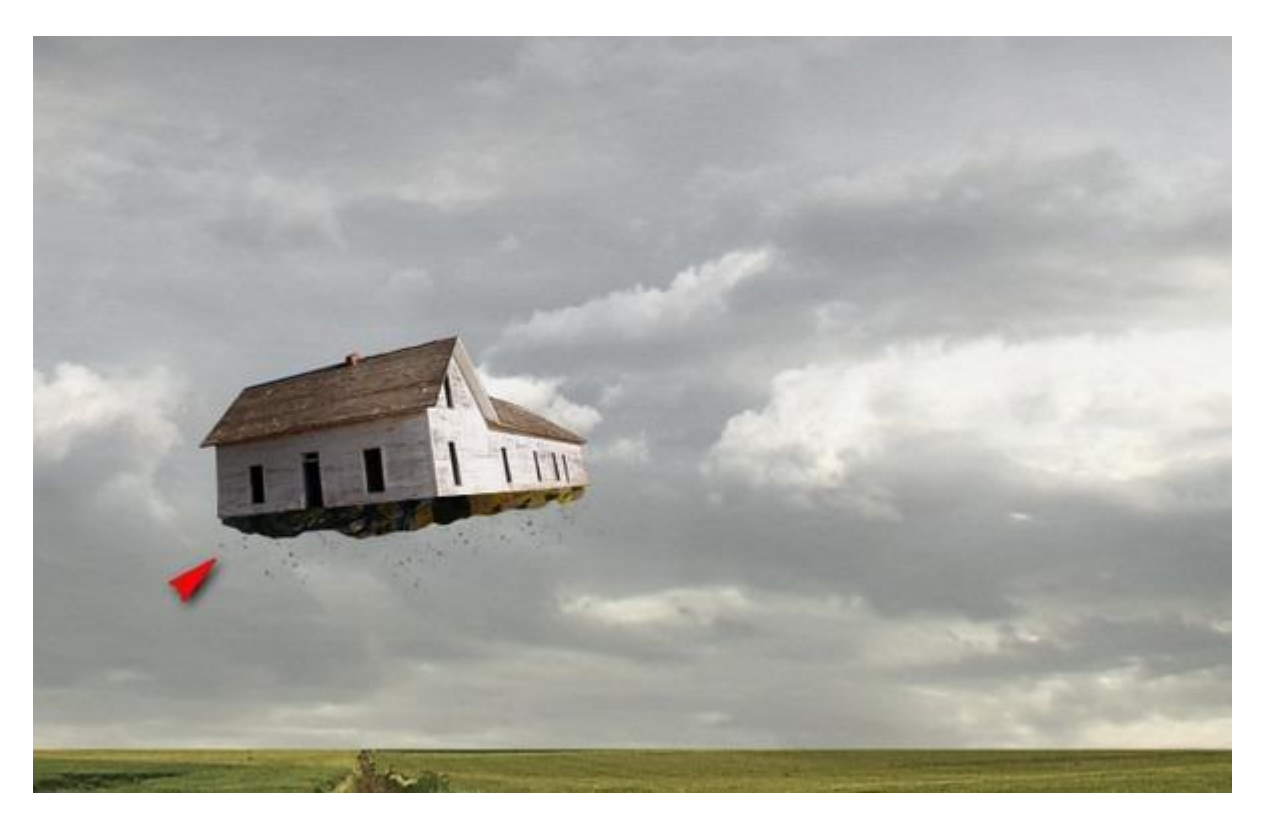

Al deze laatste lagen weer groeperen, naam van de groep = "Huis".

#### Stap 5: Vignet

Bestand  $\rightarrow$  Nieuw: zelfde instellingen als in stap1 maar met een wit canvas. Ga dan naar Filter > Vervorm > Lenscorrectie : tab Vignet; hoeveel = -100; Middelpunt = +50

|                                |                       | ок       |           |     |
|--------------------------------|-----------------------|----------|-----------|-----|
|                                | Ca                    | ancel    |           |     |
| Settings:                      | Custom                |          | -         | ۲   |
| Remo                           | ove Distortion        |          | 0.00      |     |
| a —                            | 10                    | 0        |           | 1   |
| Chromat                        | ic Aberration         |          | 10        |     |
| Fix R                          | ed/Cyan Fring         | e        | 0         |     |
| Fix B                          | ue/Vellow Frin        | 9<br>0   | 0         |     |
| (                              |                       | Input th | ese setti | ngs |
|                                |                       | -        |           | -   |
| Vignette                       | )                     |          |           |     |
| Vignette<br>Amou               | Jint                  |          | -100      |     |
| Vignette<br>Amou<br>a          | )<br>Int              |          | F100      | 0   |
| Vignette<br>Amou<br>a<br>darke | <u>)</u><br>มกะ<br>ะก | +        | 100       |     |

Sleep de laag naar je werk document als bovenste laag in het lagenpalet. Laagmodus = Vermenigvuldigen ; laagdekking = 40% ; Vulling = 100%

| Layers × | Channels | Paths    |      | - > |
|----------|----------|----------|------|-----|
| Multiply | -        | Opacity: | 40%  | •   |
| Lock:    | / + O    | Fill:    | 100% | •   |

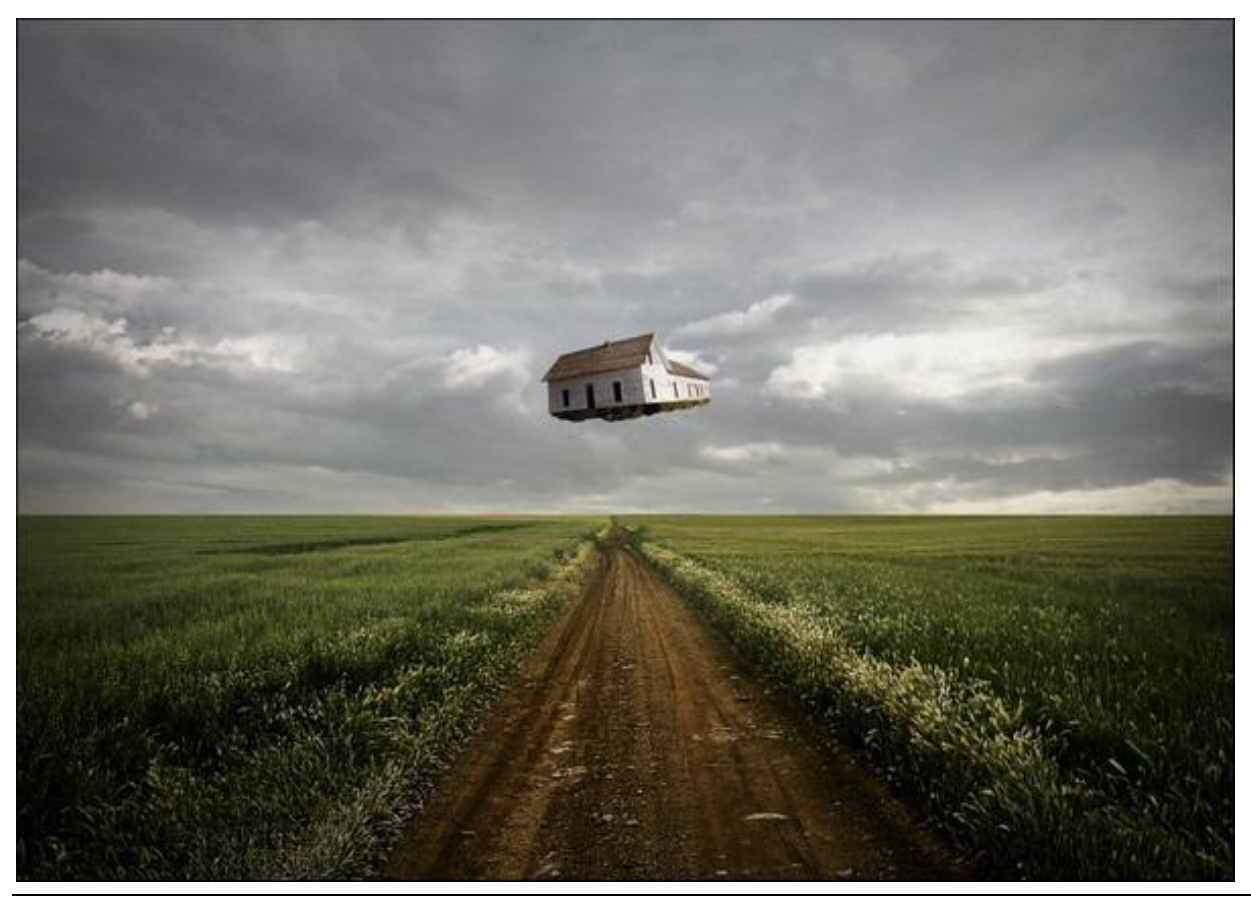

Stap 6: Kleuren verbeteren

\* Aanpassingslaag 'volle kleur' toevoegen met kleur = # 000521; modus = Uitsluiting, dekking = 50%.

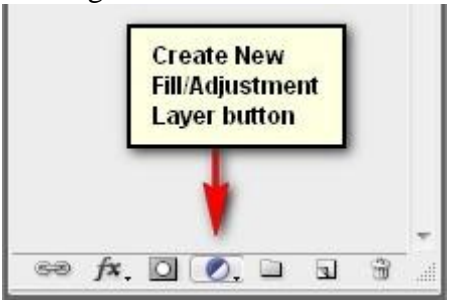

### \* Aanpassingslaag 'Kleur balans': Voor de Middentonen : -17 ; 6 ; 25

| Color Balance |          |            |       | ОК      |
|---------------|----------|------------|-------|---------|
| Color Levels: | -17 6    | 25         |       | Cancel  |
| Cyan          | 0 -      |            | Red   | Desuisu |
| Magenta       |          |            | Green | Preview |
| Yellow        |          | )          | Blue  |         |
| Tone Balance  |          |            |       |         |
| 🕑 Shadows 🛛 🔘 | Midtones | 🔘 Highligh | nts   |         |

\* Aanpassingslaag 'Niveaus' toevoegen : voor het Rode kanaal : Invoerwaarden = 15 ; 1,00 ; 255 Voor het Groene kanaal : Invoerwaarden = 7 ; 1,00 ; 255 Voor het Blauwe kanaal : Invoerwaarden = 15 ; 1,00 ; 255

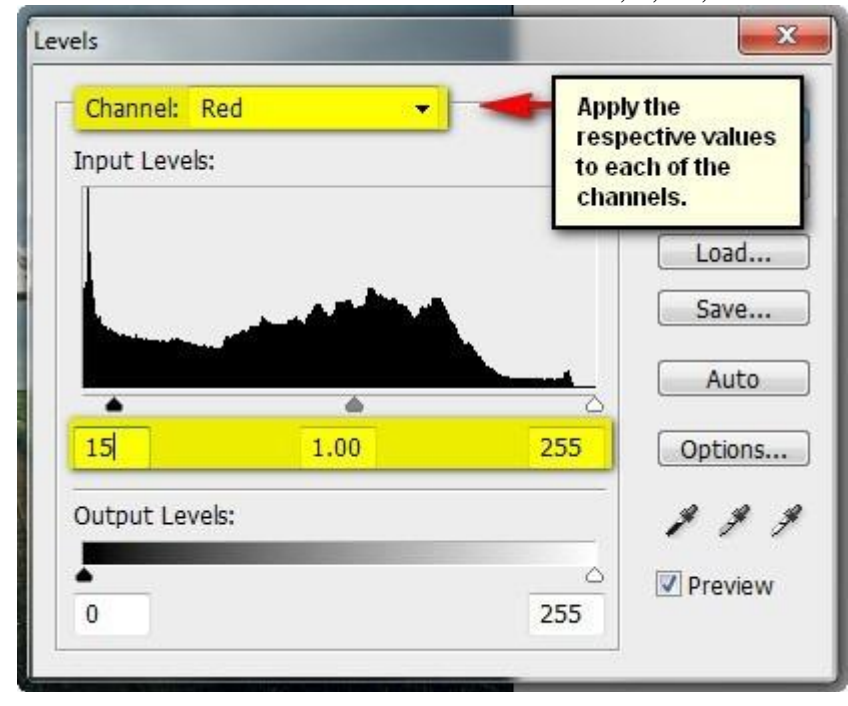

Bekomen resultaat tot hiertoe :

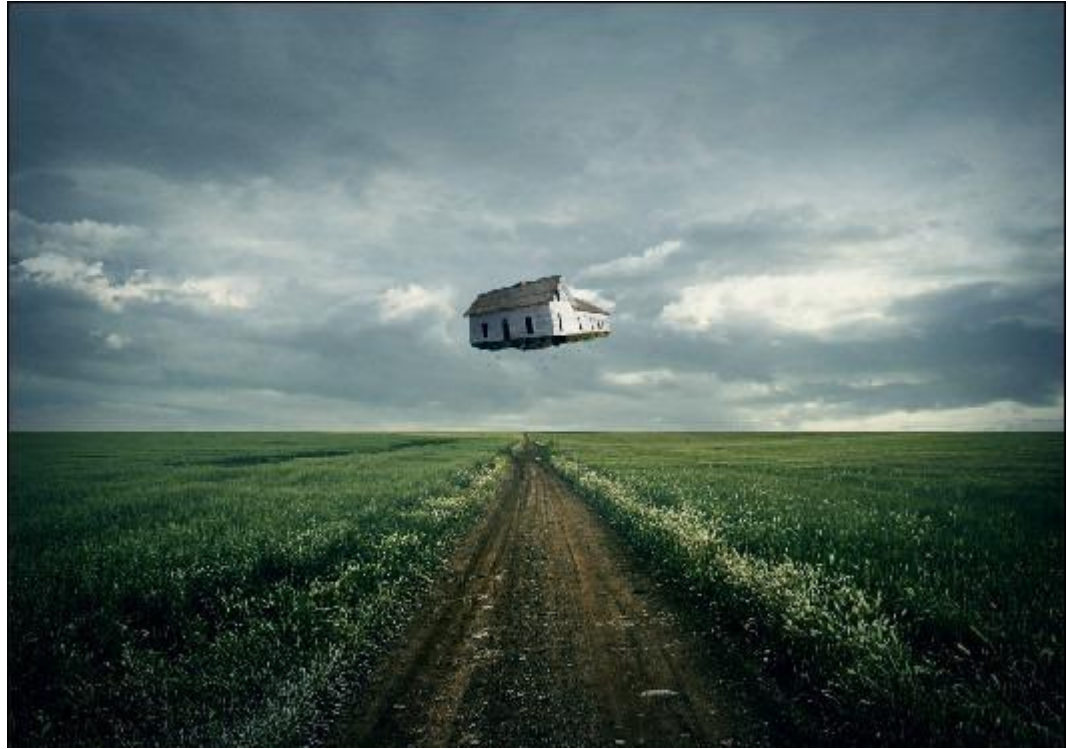

\* Nog een Aanpassingslaag 'Volle kleur' met kleur = # 142C58 ; modus = Zwak licht ; dekking = 30%

\* Aanpassingslaag 'Verloop toewijzen'.

Kleur van zwart naar wit ; laagmodus = Lichtsterkte ; dekking = 60 %:

| <ul> <li>Gradient Used for Gra</li> </ul> | Click on this to see the Gradients. | OK<br>Cancel |
|-------------------------------------------|-------------------------------------|--------------|
|                                           |                                     | Preview      |

\* Aanpassingslaag 'Kanaal Mixer'.

Grijze kanaal : zie instellingen hieronder : (monochroom aanvinken) Zet dan modus op Donkerder

| Channel Mixer        |          | X       |
|----------------------|----------|---------|
| Preset: Custom       |          | П ОК    |
| Output Channel: Gray | <b>•</b> | Cancel  |
| - Source Channels    |          | Preview |
| Red:                 | 0 %      |         |
| Green:               | +100 %   |         |
| Blue:                | 0 %      |         |
| Total:               | +100 %   |         |
| Constant:            | 0 %      |         |
| Monochrome           | J        |         |

\* Aanpassingslaag 'Volle kleur' met kleur = # FF7E00 Modus = Zwak licht : dekking = 10%

\* Aanpassingslaag 'Foto Filter' :

| Photo Filter                | ×       |
|-----------------------------|---------|
| Use                         |         |
| Filter: Warming Filter (81) | Cancel  |
| Color:                      | Preview |
| Density: 25 %               |         |
| Preserve Luminosity         |         |

\* En om te eindigen: Aanpassingslaag 'Belichting'.

| Exposure          |        | <b>X</b>       |
|-------------------|--------|----------------|
| Exposure:         | 0.24   | ОК             |
| 0                 |        | Cancel         |
| Offset:           | 0.0020 |                |
|                   |        | Load           |
| Gamma Correction: | 1.04   | Save           |
| 0                 |        | \$ \$ <b>F</b> |
|                   |        | V Preview      |

Hieronder nog eens het eindresultaat:

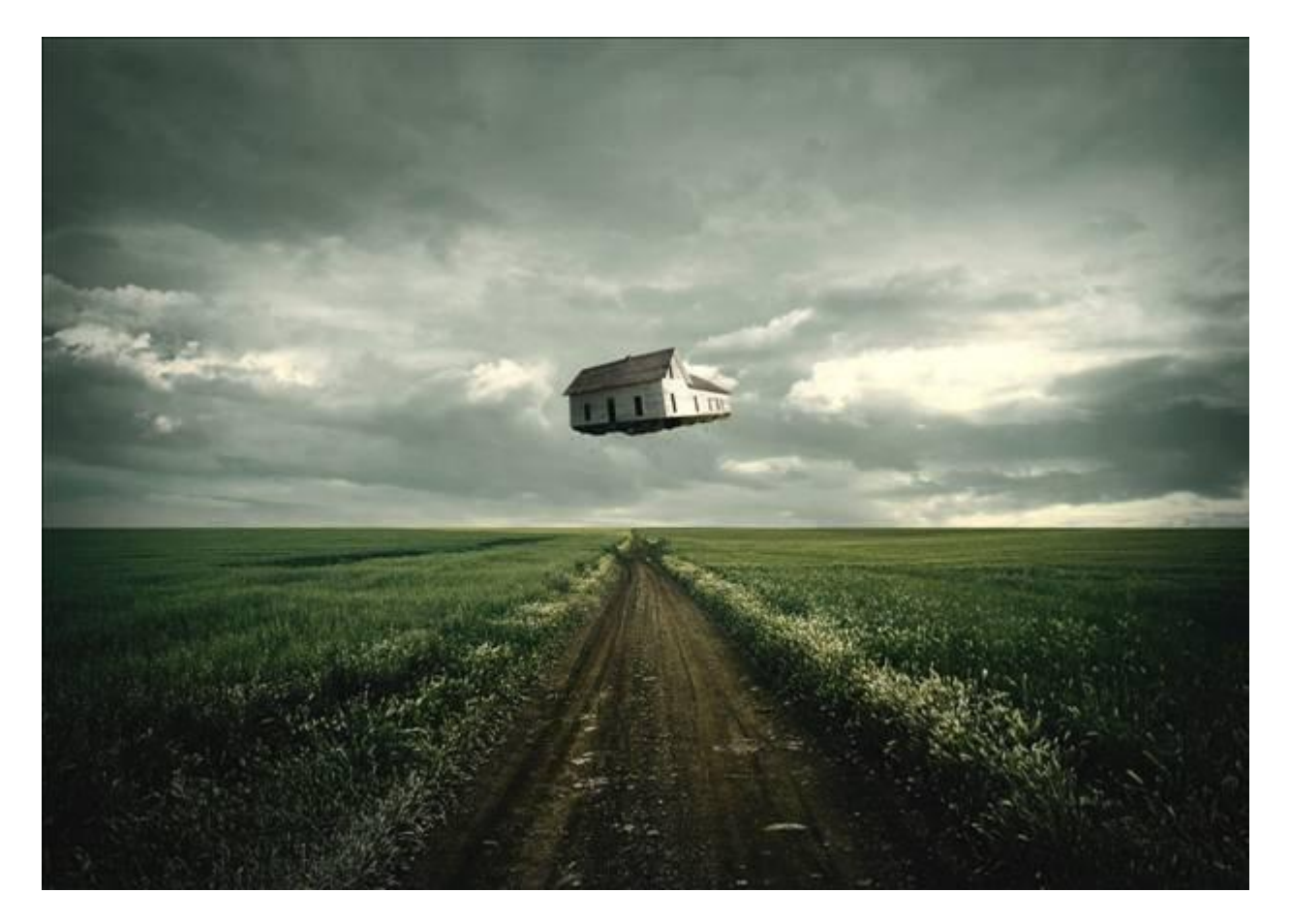